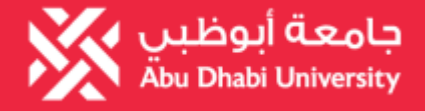

### **Bookstore**

How to Access Pearson Custom Integration E-text?

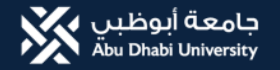

### 1. Go to your course and click "Pearson Content"

#### Calculus III\_2\_AD\_M\_2021-202

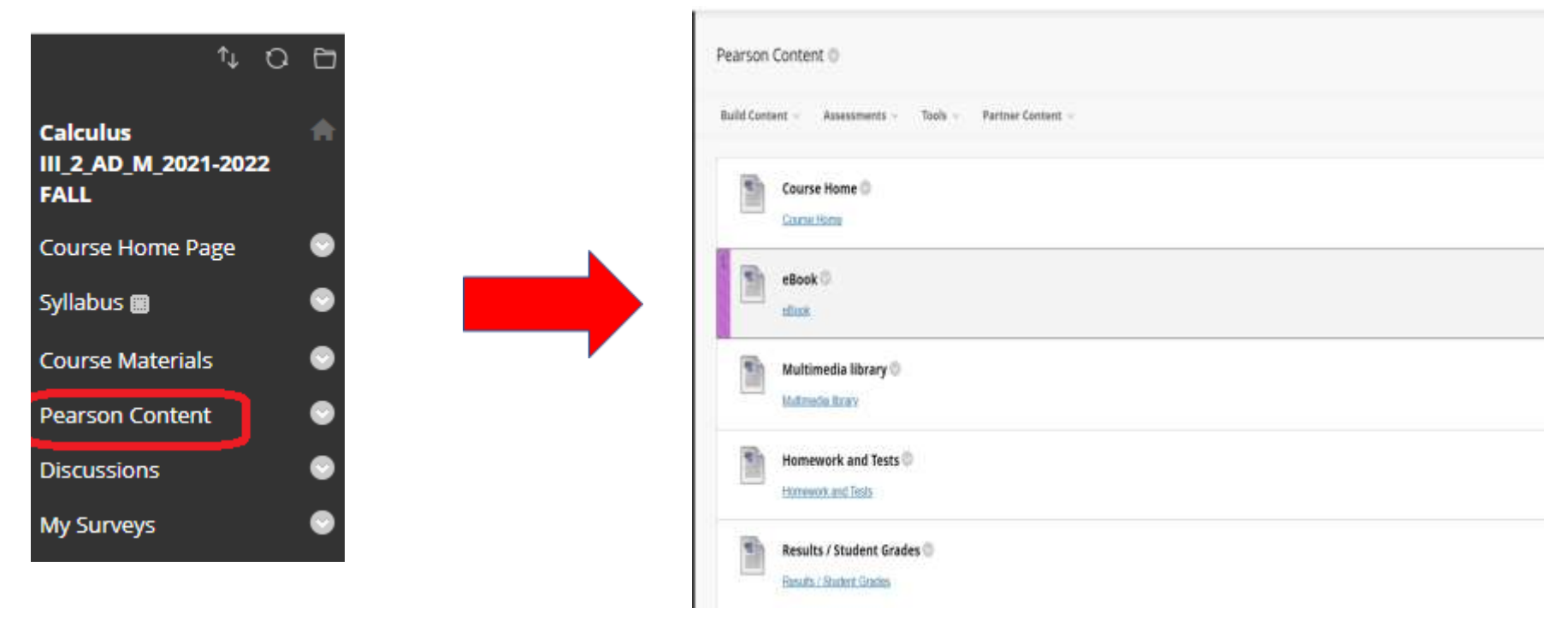

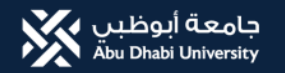

### 2. Scroll down

| 📾 Pearson Content - Calculus 8,51 🗴 🔇 Pearson E | nd User License Agree 🗙 🕂                                                                                                    | ~ - σ ×        |
|-------------------------------------------------|----------------------------------------------------------------------------------------------------|----------------|
| ← → C   tpibb.pearsoncmg.com/tpi/Use            | rConsent?TPTDKEN=HPK8SqlDF95jLkhjRikkAzk80OokK7JzLe0G_SNMVmDrUKfyKLcXaG0_ZsGNLkf                                                                                                    | @ \$ \$ i      |
| 🔢 Apps M Gmail 😐 YouTube 💡 Maps 🐲 I             | MyADU Sécure Login 🗰 Welcome. Jovenal J 🤣 Sign In 🧕 Amazon.com. Spen 🔯 Hundreds of Free 🧐 9+                                                                                                    | E Reading list |
|                                                 | PEARSON                                                                                                    |                |
|                                                 | Pearsion End User License Agreement                                                                                                    |                |
|                                                 | Pearson                                                                                                    |                |
|                                                 | Language<br>English V                                                                                                    |                |
|                                                 | Universal Terms of Service and<br>End User License Agreement                                                                                                    |                |
|                                                 | By clicking "I accept" or "I agree" or using the Services, you are entering into this<br>Universal Terms of Service and End User License Agreement ("UTOS"), which is a<br>binding contract with Pearson Education, Inc. for the benefit of itself and its |                |

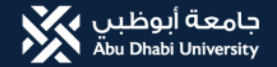

### 3. Click Accept

| 📾 Peerson Content - Calculus II,5   🗴 🔗 Peerson End User Licema Agre | +                                                                                                    | ~ - a ×                           |
|----------------------------------------------------------------------|----------------------------------------------------------------------------------------------------|-----------------------------------|
| C      d      tpl.bb.pearsoncmg.com/tpi/UserConsent/TP/TOK           | GN=HPK8SqiDF95jLldyRildoAzk80OokK71zLe0G_SNMVmDrUKfyRLcXaG0_ZsGNLkf                                                                                                    | in 🖈 🔹 1                          |
| 🛗 Apps 🎮 Gmail 🧰 YouTube 🤗 Maps 💥 MyADU Secure Login                 | n 🛤 Welcome, towenal 1 💿 Sign Im 🧧 Amazon.com. Spen 🔞 Hundreds of Free 🤡 9+                                                                                                    | E Reading lat                     |
| 22<br>Ve<br>La                                                       | Idue to comply with the Consumer Guarantees to major or major. A per consumption of the per sponse of the per sponse of the per |                                   |
| Type here to search                                                  |                                                                                                    | 20°C Sunny ~ = = 9 99 m 2/24/2022 |

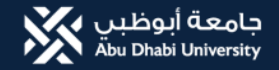

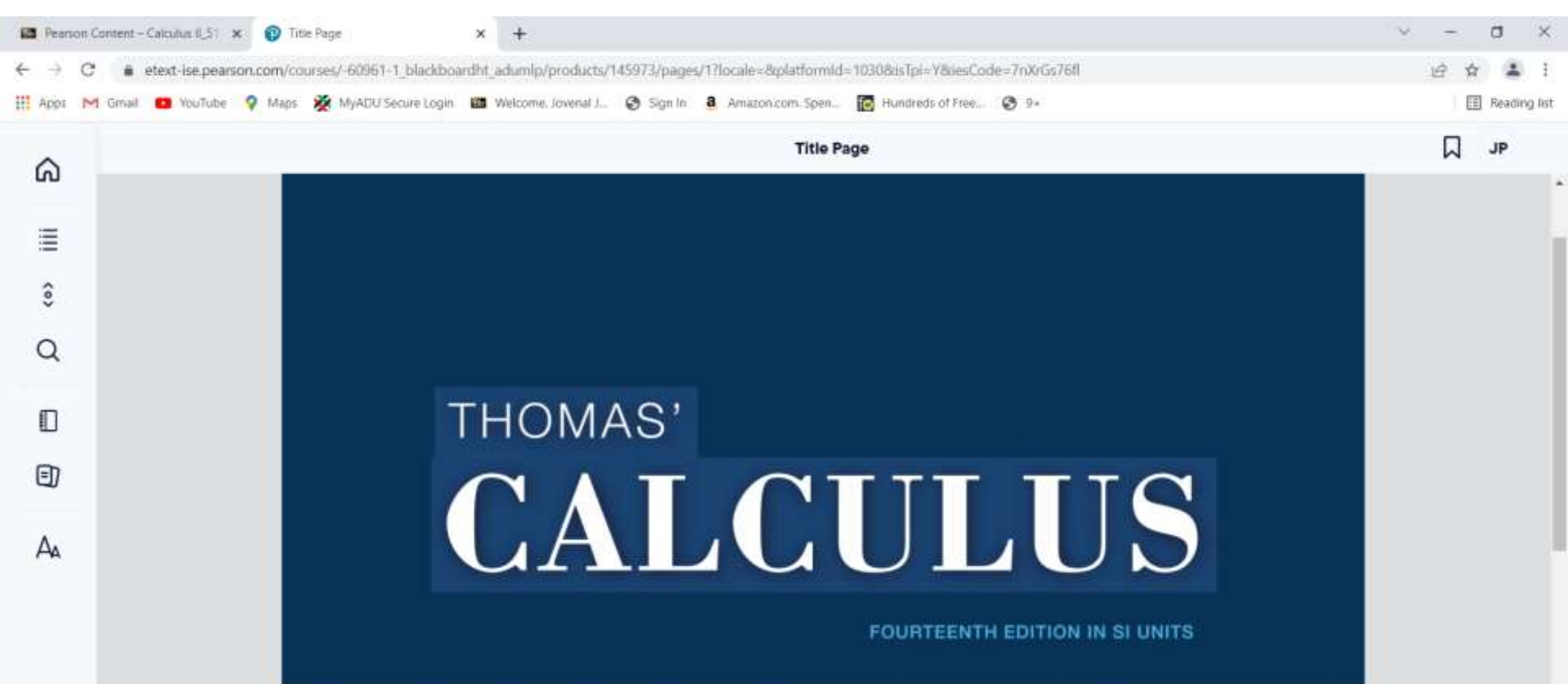

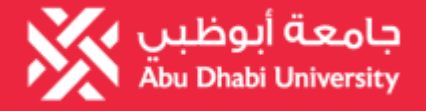

### **Bookstore**

# How to Access your MGH Connect?

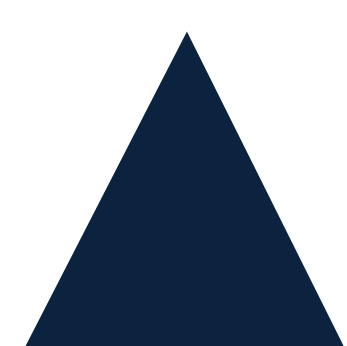

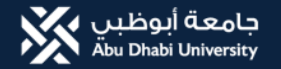

# Log in to your Blackboard account Click your Course Click Course Tools Access

| Principles of Macroeconomics 33, A                                                                                                    | VA_M_3021-2022 SPR _ Course Home Page                                                                                                    | 🖪 👸 – Filt Mode II: 🖉                                                                                                    |
|----------------------------------------------------------------------------------------------------|----------------------------------------------------------------------------------------------------|----------------------------------------------------------------------------------------------------|
| Principles of<br>Macroeconomics 33 AA<br>M 2021-3022 SPR<br>Course Home Page                                                                                                    | Course Home Page 🍩<br>Add Course Module                                                                                                    | Customire Page                                                                                                    |
| Course Materials  Discussions St  My Surveys  Quick Links  Announcements Grades St  Course Tools Access  Course Tools Access                                                                                                    | * My Announcements<br>Important: Astivate the Teams Class for Spring 21-32<br>No Ecurse at Organization Astronoments have been posted in the bast 7 days.<br>Here astronoments | What's New      Edit Neutrination Setting     ection     ection      for Assifications      less conducts entrolety 24, 2022 (1009 Ass |
| Academic Integrity<br>bibliographic<br>bibliographic<br>bibliogra | Blackboard                                                                                                    |                                                                                                    |

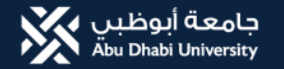

### 4. Click McGraw-Hill Higher Ed

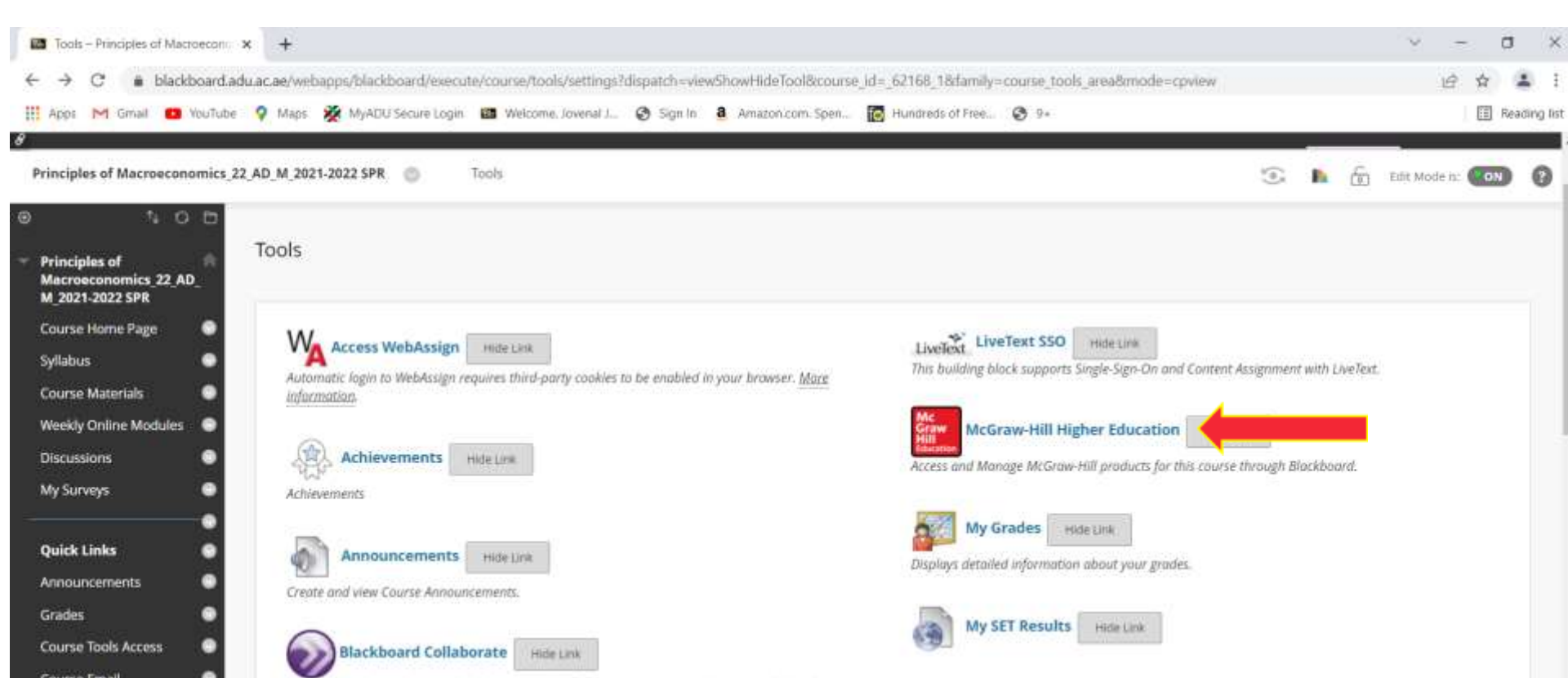

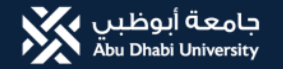

### 5. If you will see this in screen, inform your instructor to pair the course to Connect

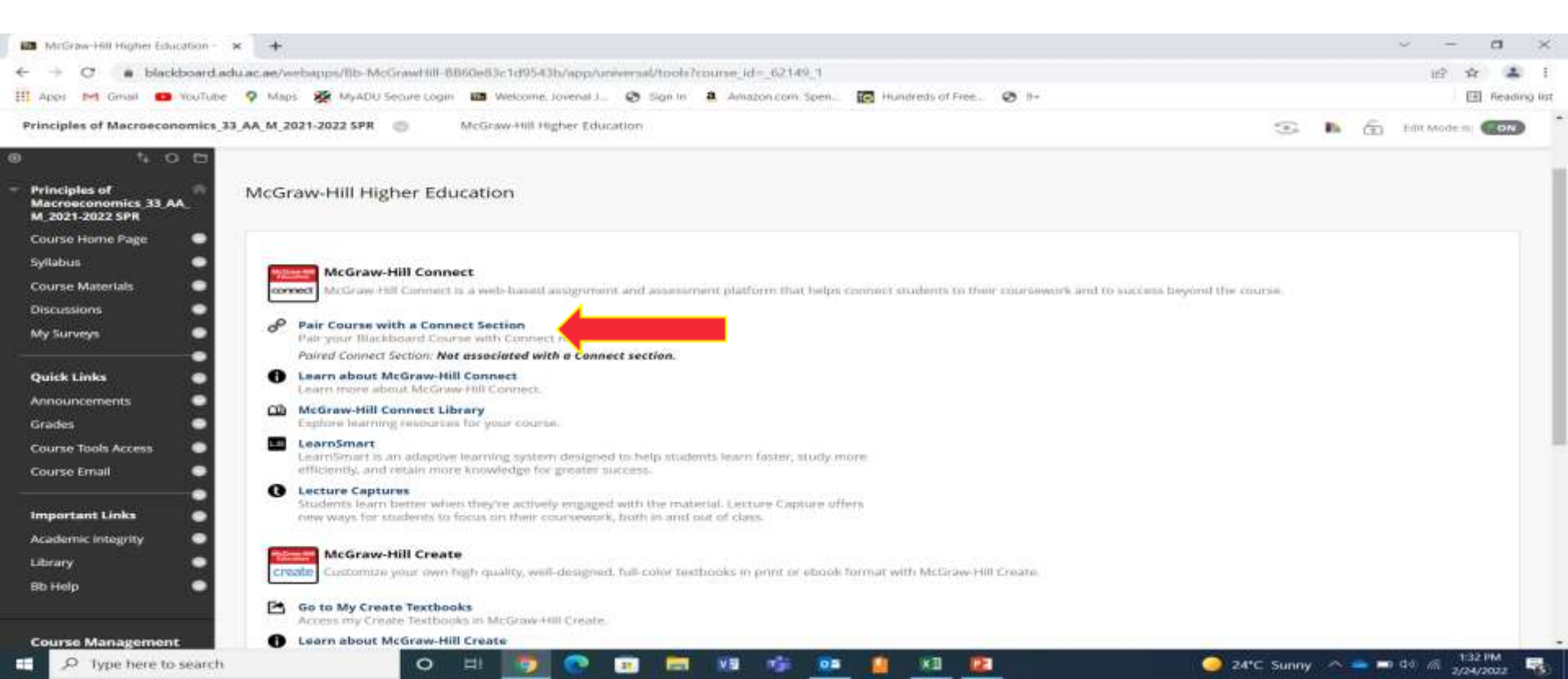

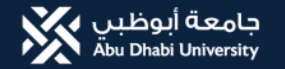

### 6. After the course is paired, Click Go to My Connect Section

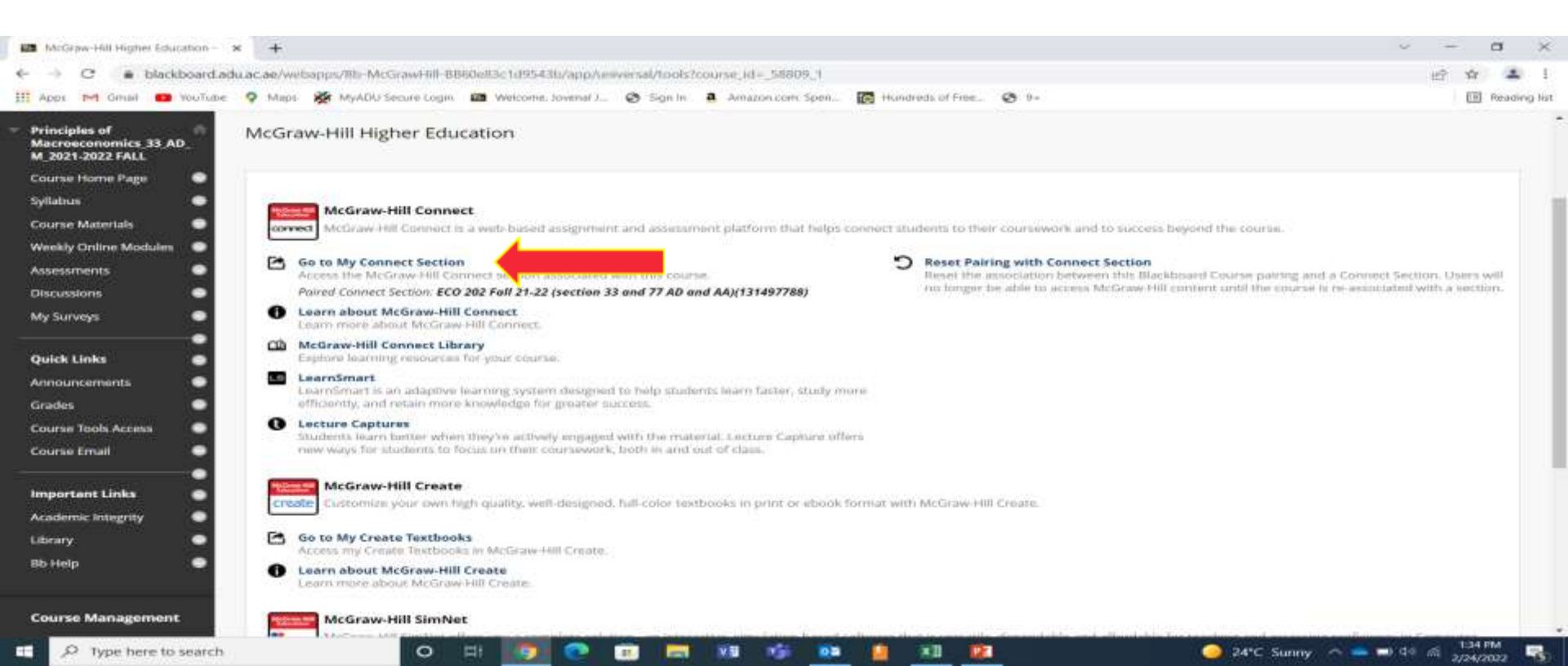

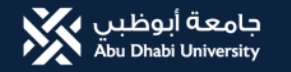

### 7. Join the class and click Begin

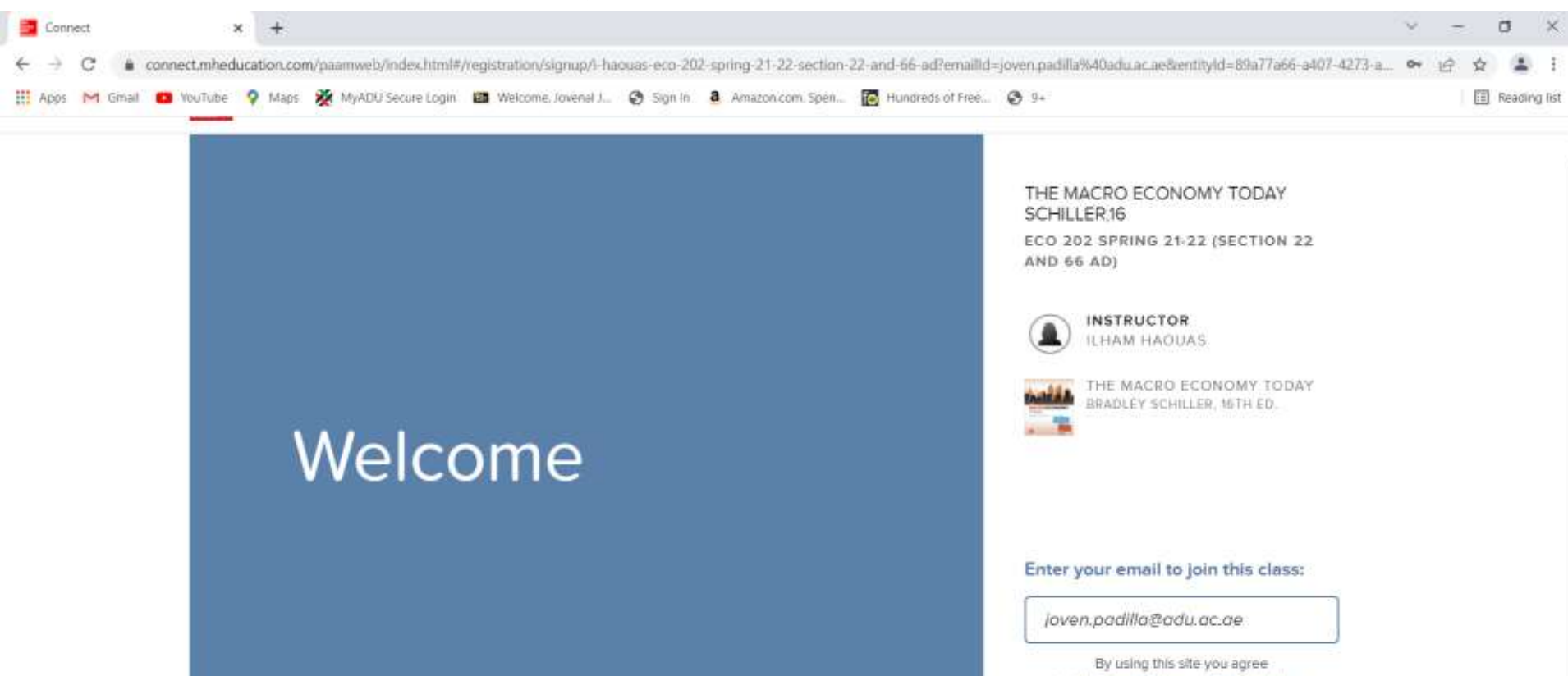

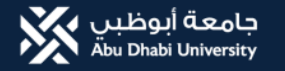

#### 8. You can access now the Connect and Smart book

≔ < >

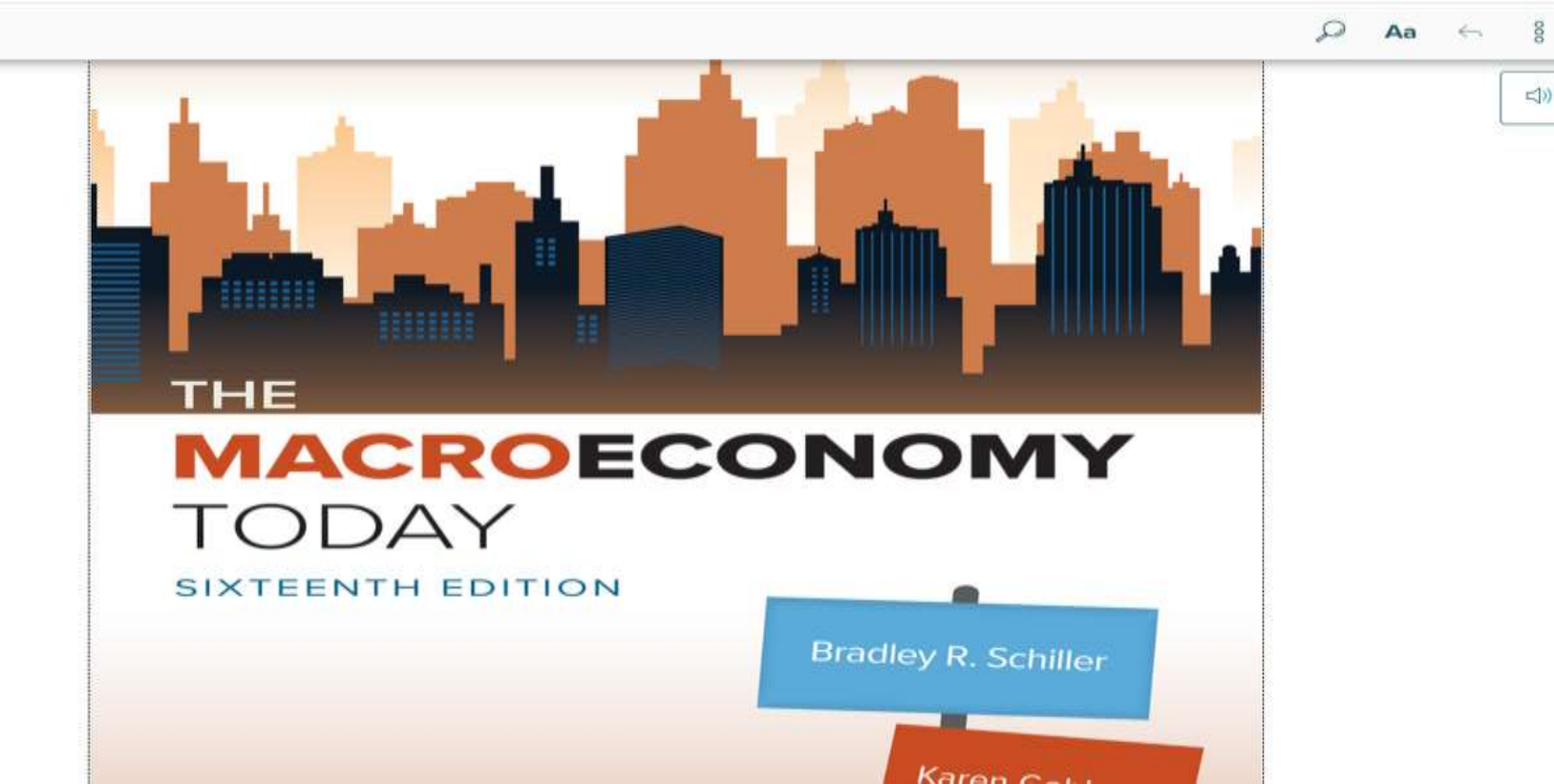

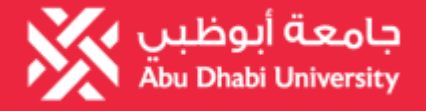

### **Bookstore**

# How to Access your Vital Source (PDF)?

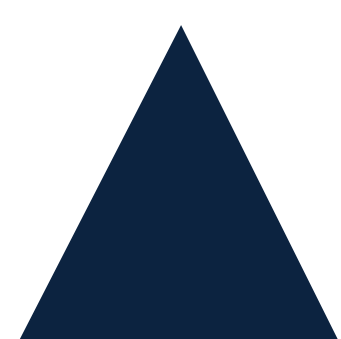

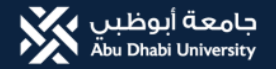

### Accessing eBook in Blackboard

### 1. Go to your course in BB and click Course Material

| troduction to Business Resea                                                                  | rch_1_AD_2021-2022 FALL Course Home Page                                                                      | 📭 👩 Edit Mode is: 🥊                                            |
|-----------------------------------------------------------------------------------------------|----------------------------------------------------------------------------------------------------|----------------------------------------------------------------|
| t O D<br>Introduction to Business A<br>Research 1 AD 2021-<br>2022 FALL<br>Course Home Page O | Course Home Page 🔿<br>Add Course Module                                                                       | Customize Page                                                 |
| vilabus 🖩 🔹 ourse Materials<br>Iscussions 🖻<br>Ay Surveys                                     | Announcements No Course or Organization Announcements have been posted in the last 7 days. more announcements | What's New Edit Notification Settings Actions No Notifications |
| uick Links S<br>nnouncements S<br>rades S S                                                   |                                                                                                    | Last Updated: August 24, 2021 4:26 PM                          |

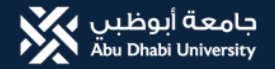

### Accessing eBook in Blackboard

### 2. Click Book Title & Link

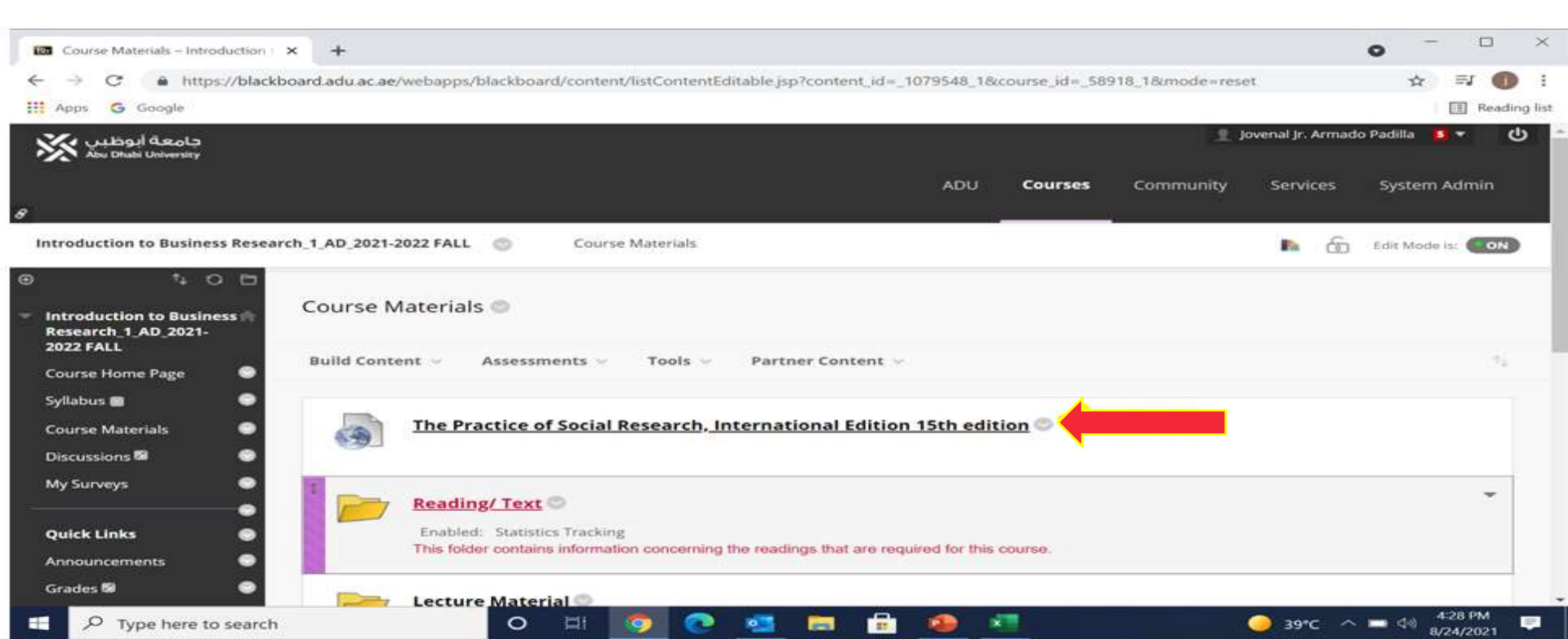

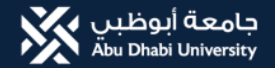

### Accessing eBook in Blackboard

0

### 3. Wait for the book to be launch

| Court           | as Materials – Introduction 🛛 🗴 🙆 VitalSource Bookshelf.                      | The Practi 🗙 | +          |                                                                                                    |                                                                                                    | 0 | -  |       | ×               |
|-----------------|-------------------------------------------------------------------------------|--------------|------------|----------------------------------------------------------------------------------------------------|----------------------------------------------------------------------------------------------------|---|----|-------|-----------------|
| ← →<br>III Apps | C  https://online.vitalsource.com/reader/book G Google                        | s/978035736  | 50842/page | eid/43                                                                                                    |                                                                                                    |   | 育  |       | 1<br>ading list |
| <               |                                                                               |              |            |                                                                                                    |                                                                                                    | Q | A٩ | G,    |                 |
| Ξ               | The Practice of Social<br>Research                                            |              |            | 14 = Part One                                                                                                    |                                                                                                    |   |    | Î     | •               |
|                 | Earl R. Babbie                                                                |              | 1          | Applying Concepts in Everyday Life                                                                                                    |                                                                                                    |   |    |       |                 |
|                 | Expand   Collapse<br>The Foundations of Social Science                        | . [          | -          | For tillity-flate implications.<br>Take a remain to reflect the the pockial implication of the data you've<br>part over the IMAR to the Movie' the ter the chapter associations<br>bady-find and diagone manufactaments mail plate production from your<br>to you. The constancy of U.S. fertility rates suggests that this is not the<br>problem it might have annead.<br>White vice regult benefit lower thes kiel of an anyon, <sup>1</sup> When about<br>health-care waters, and esculators' Law you think of anyone rise? | What if we available herbidity vaturs by impairs of the muniting, by<br>efforming, by examine level, and an fait the Cole-by, from additional<br>analysis inside makes the data even more worker. As you, here alware<br>the sightness analiable to solar encounters, if from you'r gains are<br>appreciation for the practical value that releases can have for the<br>whole society. |   |    |       |                 |
|                 | Some Dialectics of Social Research<br>What do you think?Revisited             | 19           |            | Social scientinic are interested in understanding<br>the symmetry of variables that causes highery in be-<br>high in one instance and low in another.<br>The idea of a system composed of variables, on the other hand, are high<br>of attributes. The wavable weights is com-<br>of attributes such as farmer, professor, and<br>attributes such as a satiable composed of<br>attributes such as server and they store in the other hand, are high<br>of attributes.                                                          | Variables, on the other hand, are logical sen-<br>of arributes. The variable sequence is composed<br>of attributes such as farmer, professor, and track<br>driver. <i>Social chas</i> is a wariable composed of a set<br>of arributes such as proseer class, middle class, and                                                                                                    |   |    |       |                 |
|                 | <ul> <li>Chapter 2: Paradigms, Theory, and<br/>Research</li> </ul>            | 29           |            | analogy. The subject of a physician's attention<br>is the patient. If the patient is 00, the physi-<br>cian's purpose is to help that patient gas well.<br>By contrast, a needbal researcher's subject<br>matter is different: the variables that cause a                                                                                                    | lower thes. Somerimes it holps in think of arm-<br>butes as the comparises that make up a variable. See<br>Figure 1-2 for a schematic review of what social<br>scientific mean by variables and attributes.<br>Sev and gender are examples of variables.                                                                                                    |   |    |       |                 |
|                 | <ul> <li>Chapter 3: The Ethics and Politics of<br/>Social Research</li> </ul> | 60           | -          | integrate, for example. The medical researcher<br>may study the physician's patient, but only as<br>a sarrier of the disease.                                                                                                    | These two cariables are not synonyment, but<br>distinguishing them can be complicated. I will<br>try to simplify the matter here and abide by that                                                                                                    |   |    | -     |                 |
| ۵               |                                                                               |              |            |                                                                                                    |                                                                                                    | < | 14 | / 580 | >               |

×

11

4:30 PM - 40 8/24/2021

○ 39°C

444

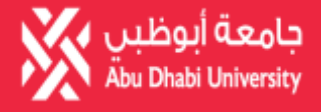

### **Bookstore**

### How to Access Revel ebook format?

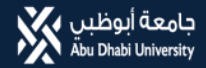

### 1. Go to your course in Blackboard and click Course Material

| <ul> <li>A statistic sector of the sector of the secto</li></ul> | 1. Soud M.A An and Same discovery |                                      |
|----------------------------------------------------------------------------------------------------|-----------------------------------|--------------------------------------|
| I Azer M Ginili 📴 Yuliuk 🦉 Masa 🎉 MADU Secretaria 🗃 Wintone Investi 🖉 Stania 🛔 Amazonam Son.                                                                                                    | Hundreds of Free. (3) 3+          |                                      |
|                                                                                                    |                                   |                                      |
| Programming II, 44, AA, M, 2021-2022 SPR 🕘 Course Home Page                                                                                                    |                                   | h 📅 tatt Wode m 🍘                    |
| 1.0.5                                                                                                    |                                   |                                      |
| Programming<br>II 44 AA. M 2021-2022                                                                                                    |                                   |                                      |
| Caurse Home Page                                                                                                    |                                   | Customics Page 7                     |
| Sylatere .                                                                                                    |                                   |                                      |
| Course Materials                                                                                                    | * What's New                      |                                      |
| Discussions  No Equipart or Departments Announcements have been posted in the last 7 days.                                                                                                    |                                   | tel: Notification Settings Actives + |
| My Surviys                                                                                                    |                                   | No Natification                      |
| Quick Links                                                                                                    |                                   | and the many shares it with the ball |
| Announcements                                                                                                    |                                   |                                      |
| Grades 🕼 🕒                                                                                                    |                                   |                                      |
| Course Tools Access 🛍 🛛 🔍                                                                                                    |                                   |                                      |
| Course Final 19                                                                                                    |                                   |                                      |
| Important Links                                                                                                    |                                   |                                      |
| Academic Integrity                                                                                                    |                                   |                                      |
| Library 🗢                                                                                                    |                                   |                                      |
| во нир 🕒                                                                                                    |                                   |                                      |
| Divideout                                                                                                    |                                   |                                      |

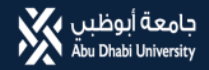

### 2. Click Open Pearson

| 💷 Course Museulais - Programmer, 🗴 🕂                                                                                                   | ~ - a ×                                                                                                    |
|----------------------------------------------------------------------------------------------------|----------------------------------------------------------------------------------------------------|
| 🗧 🕘 😋 🐞 bischourd.adu.ac.ae/websppp/blackboard/content/fatContent/fatContent/fatContent/d=_1150711_tilicoome_id=_00008_tilionode=seet  | 8 A & I                                                                                                    |
| 🗮 Agus M Grad 🧧 Yashda 🦻 Maga 🎇 MyAGU Securi Login 🔯 Welcome, Jovend L. 🥘 Egn.le. 🖣 Amazm.com. Spen. 🔯 Handredi of Free. 🕘 Se          | () Reading Int                                                                                                    |
|                                                                                                    |                                                                                                    |
| Programming II_44, AA, M_2021-2022 SPR 💿 Course Materials                                                                              | to total and the total and the total and total and the total and the total and the total and the tot |
| 95 (\$10) <del>0</del>                                                                                                    | 1                                                                                                    |
| Programming Course Materials                                                                                                    |                                                                                                    |
| Store Invest Parts                                                                                                    |                                                                                                    |
| Sviabian 🖉                                                                                                    |                                                                                                    |
| Course Materials   Open Pearson  Open Pearson                                                                                          |                                                                                                    |
| Discussion 🕼 🔹 Open jour Pearson course.                                                                                               |                                                                                                    |
| My Surveys                                                                                                    |                                                                                                    |
| Reading/ Text ©                                                                                                    |                                                                                                    |
| Quick Links Trialled: Stansitis Tracking                                                                                               |                                                                                                    |
| Announcements                                                                                                    |                                                                                                    |
| Grade 19                                                                                                    |                                                                                                    |
| Course Tools Access 1 - Exclusion Tracking                                                                                             |                                                                                                    |
| Course Imat for<br>This folder contains all the learning resources you will need for the course such as PowerPoint slides, notes, etc. |                                                                                                    |
| Important Links                                                                                                    |                                                                                                    |
| Academic integrity                                                                                                    |                                                                                                    |
| Ubrary O Soluble: Tracking This folder contains all the assignments exercises for the course                                           |                                                                                                    |
| Rb Help:                                                                                                    |                                                                                                    |
| Videos 🖏 🔁 🔁                                                                                                    | *                                                                                                    |
| 🖬 🔎 Type here to search O E! 🛐 🕐 📺 🛤 🕫 🔹 👘 🛔 KB 👔 🔴                                                                                    | 29°C Sunity \land 🖦 🖬 41 (6) 1228 PM                                                                                                    |

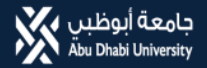

# 3. Click agree to share user information with Pearson system4. Click Launch

| Pearson Privacy – Blackboard Le: x +                                                                                                    | ×     | - 0  | x c          |
|----------------------------------------------------------------------------------------------------|-------|------|--------------|
| C a blackboard.adu.ac.ae/webapps/partner-cloud/app/launch/content?content_id=_1178632_1&course_id=_60808_1&dunch_id=5e252e9e-fbfd-4d7c-acdc-9db72ebbb4e4&dink_id=291bc14c22fc19f2474                                                  | b ビ   | *    | (1)          |
| 🗄 Apps M Gmail 💶 YouTube 💡 Maps 💥 MyADU Secure Login 📠 Welcome, Jovenal J 🧭 Sign In 🧟 Amazon.com. Spen 👩 Hundreds of Free 🥱 9+                                                                                                    |       | II R | leading list |
| Programming II_44_AA_M_2021-2022 SPR 💿 Course Materials Open Pearson Privacy                                                                                                    |       |      | 0            |
| Pearson Privacy                                                                                                    |       |      |              |
| USER PRIVACY INFORMATION                                                                                                    |       |      | 2            |
| Prior to accessing the Pearson system, please review the following user privacy information.                                                                                                    |       |      |              |
| If you agree to share your user information, the following will be shared with the Pearson system:                                                                                                    |       |      |              |
| - First name<br>- Last name<br>- Email address<br>- Profile image                                                                                                    |       |      |              |
| If you do not agree, you may be prompted to fill in the user information manually in the partner application. Click Cancel to decline and return to viewing Blackboard content.<br>For more details, view the Pearson Privacy Policy. |       |      |              |
| I agree to share my user information with the Pearson system.     I do not agree to share my user information with the Pearson system.                                                                                                | _     |      |              |
|                                                                                                    | 4     | 7    |              |
| Cancel                                                                                                    | Launc | h    |              |
|                                                                                                    |       |      | _            |

XI 📴

🥥 29°C Sunny 🔨 🛥 🖘 ⋪ 🥂 12:30 PM 3/7/2022

喝

0

.

-

9

10 02 👘

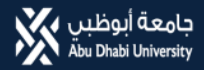

## 5. Old user will add their Pearson username and click Link accounts6. First time user should create account

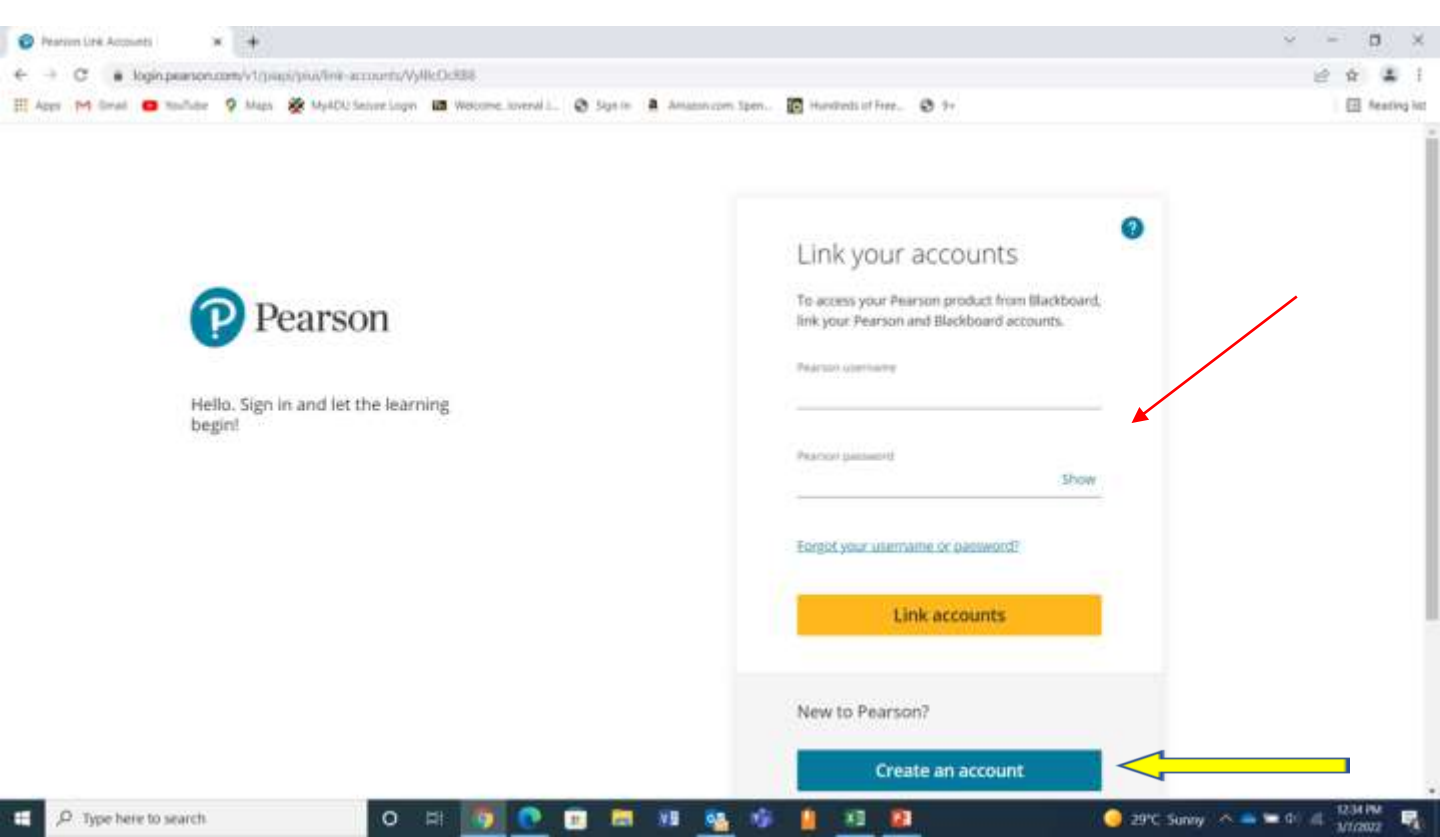

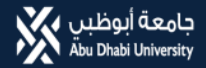

### 7. You can access now the Java Programming.

| D 🛛 watructor Danhboard x +               |                                                   |                        |                                   | - 0         |
|-------------------------------------------|---------------------------------------------------|------------------------|-----------------------------------|-------------|
| ← → Ø @ https://societ.pearsoned.com/unev | on/dwhboard/e792c50c-511c-620a-a233-6520e665c16d7 |                        | 18 S                              | Not syncing |
| Pearson                                   |                                                   |                        |                                   | 0           |
|                                           | SC202 Java Programming Book 🖒                     |                        |                                   | I           |
| Grade sync settings                       |                                                   | Last manual s          | <mark>ync:</mark> Norym available |             |
| Sync type                                 |                                                   | Assignments (0/0) View | O Dverall score                   |             |
| Sync method                               |                                                   | Sync now               | Ашто 🕖                            |             |
|                                           |                                                   |                        |                                   |             |

٧

1

-

KI 🔡

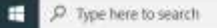

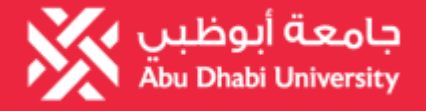

### **Bookstore**

# How to Access your WebAssign / MindTap?

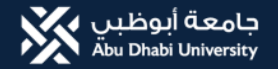

- **1.** Log in to your Blackboard account
- 2. Click your Course
- 3. Click on WebAssign or MindTap link

| Home Page - Calculus I (01) X                                                                    | +                                                                                                    |                                        | - 5 ×                  |
|--------------------------------------------------------------------------------------------------|----------------------------------------------------------------------------------------------------|----------------------------------------|------------------------|
| (←) → ⊂ ŵ                                                                                        | 🛛 🖨 https://uaeu.blackboard.com/webapps/blackboard/execute/modulepage/                                                                                                    | view?course_id=_136172_1&cmp_tai 🚥 🖾 🟠 | r IIIN (20 @) =        |
|                                                                                                  |                                                                                                    | 1                                      | WebAssign Vendor 🔻 🖒 🥤 |
| 8                                                                                                | My UAEU Cour                                                                                                    | es Organizations Content Collection    | Services How To?       |
| Calculus I (01) 💿 (Cour                                                                          | se is unavailable to students) Home Page                                                                                                    |                                        | Edit Mode Is: CON      |
| Calculus I (01)     Home Page     Course Document      Discussions     Groups     Tools     Help | Add Course Module  Add Course Module  Click On WebAssign Or MindTap  My April  My April  Course link  No Course or Organization Announcements have been posted in the last 7 | To Do                                  | Customize Page         |
| WebAssign Spring 2021                                                                            | more announcements                                                                                                    | What's Past Due All Items (0)          | Actions 👻              |
| Course Management                                                                                | Wy Tasks:                                                                                                    | What's Due<br>Select Date: 12/30/2020  | Actions 🤘              |
| Content Collection<br>https://uaeu.blackboard.com/webapps/t                                      | lackboard/content/launchLink.jsp?course_id=_136172_1&tool_id=_2256_1&tool_type=TOOL&mo                                                                                       | de=cpview&mode=reset                   | 0,                     |
| 📰 🔎 🖽 📮 PP Slides 🤇                                                                              | 🕽 Spotify Pr 🛞 Slack   * 👰 People 🤨 Wahba, A 💁 Outlook 🛛 🔘 WhatsAp                                                                                                    | p 📧 WebAssi 👰 UAEU Stu 🐋 Home Pa       | ^ 🐅 🍋 原 幻 🛷 0932 👳     |

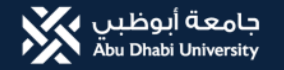

### 4. Old Students will add their ADU Email address and click Next Button

New Students Never used WebAssign before they will click on Create Account Link

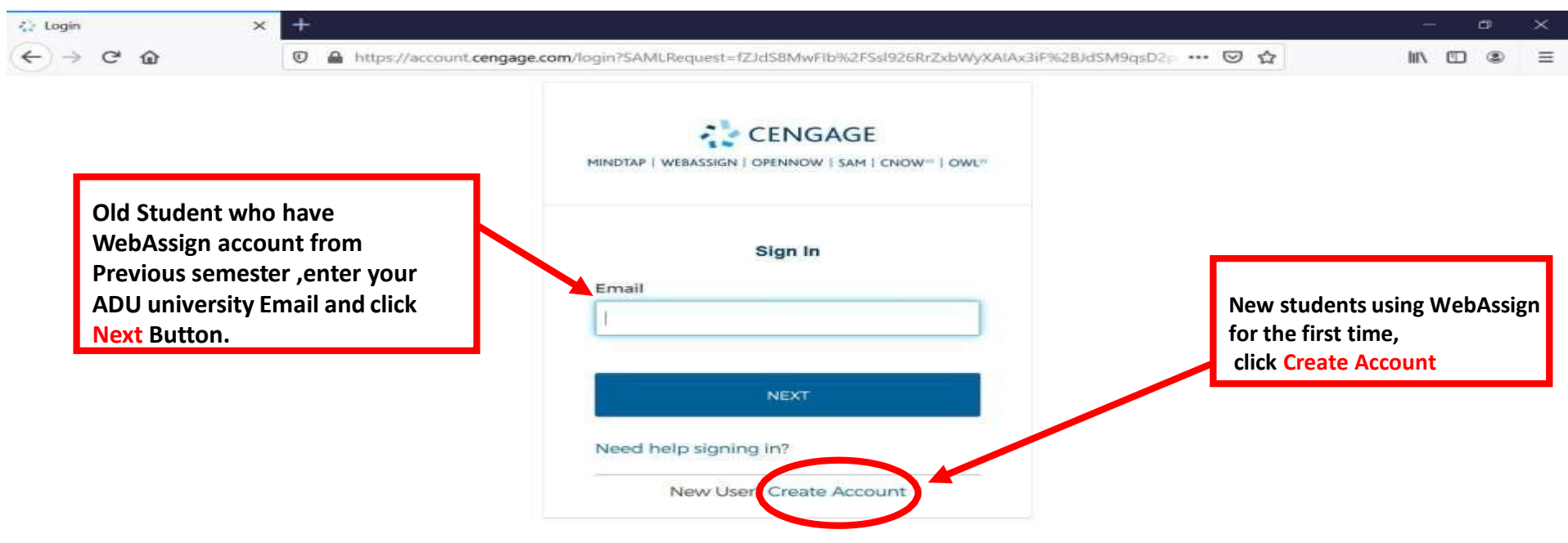

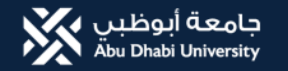

My Cas...

🚍 💿 Spotify....

Slack | ---

💶 Inbox -... 🤨 Becerik.... 🔛 BOTIM

### 5. Write your University Email address below and click **Next** button.

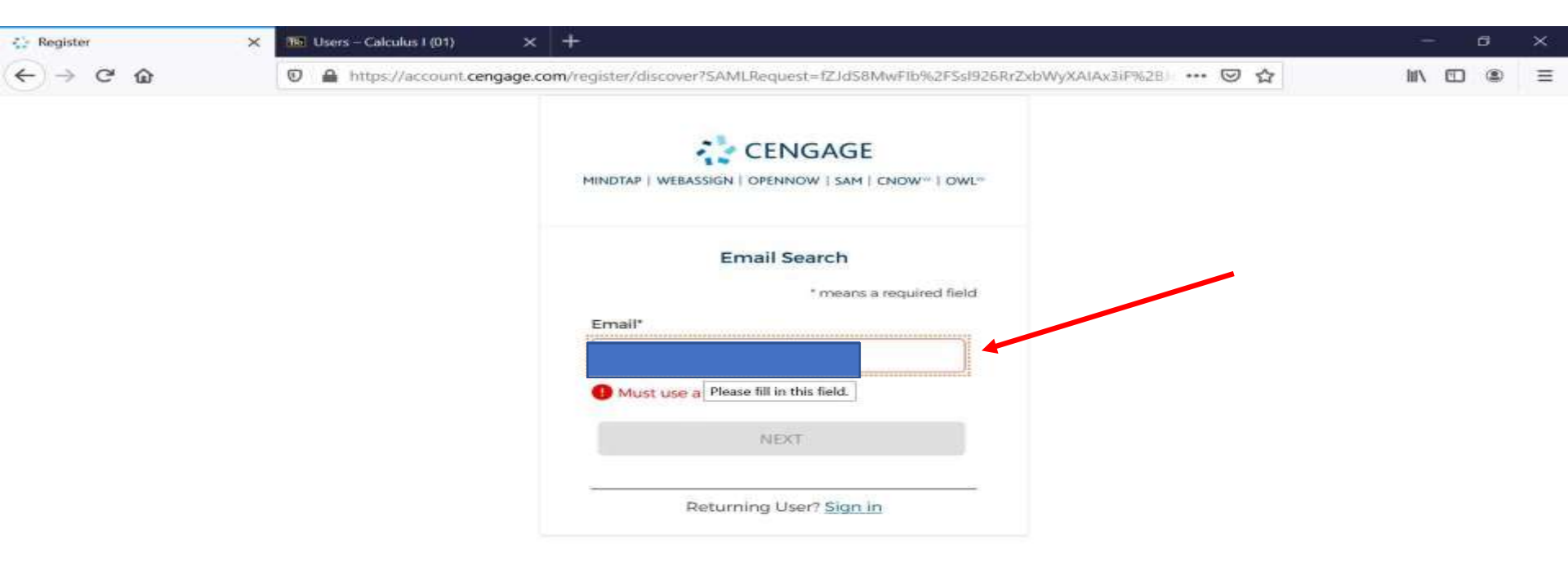

TechS...

Whats...

Digital ...

UAEU \_\_

😂 Registe... 🔿 🚅 📕 📼 🌈 🕼 🖨 09:11

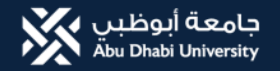

## **6**. Fill in the Data as below starting with your University Email, Name, Birth Year, Institution, Time Zone, Tick theboxes then click **Next** Button

| 😳 Register | 🗙 1 Users – Calculus I (01) 🛛 🗙 | × +                                                                              | – a ×      |
|------------|---------------------------------|----------------------------------------------------------------------------------|------------|
| < → C @    | 🖸 🔒 https://account.cengage.    | .com/register/create-profile?SAMLRequest=fZJdS8MwFIb%2FSsl926RrZxb// 67% ••• 🗵 🔂 | lii\ 🗉 🛎 🗉 |
|            |                                 | 1234567@uaeu.ac.ae                                                               |            |
|            |                                 | First Name*                                                                      |            |
|            |                                 | 2:00 letters<br>Last Narre*                                                      |            |
|            |                                 | 2:50 hetsens<br>Birth Yaaa*                                                      |            |
|            |                                 | • numbers, no spuces                                                             |            |
|            |                                 | UNITED ADAB EMIRATES UNIVERSIT. Q                                                |            |
|            |                                 | Enter part of the institution name or focusion.<br>Timezone*                     |            |
|            |                                 | (CMT-04-00) Abu Dhabi, Muscat 👻                                                  |            |
| Reme       | ember to tick                   | I want to receive Important     Cengage updates and information                  |            |
| this b     | OX                              | I agree to the Terms of Use and Privacy Policy                                   |            |
|            |                                 | Finally click Next                                                               | : Button   |
|            |                                 |                                                                                  |            |

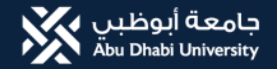

### **7**. Check your University Email Address (Mailbox) and click on **Activate Cengage Account** Button then create yourOwn Password to join the WebAssign Course through Blackboard.

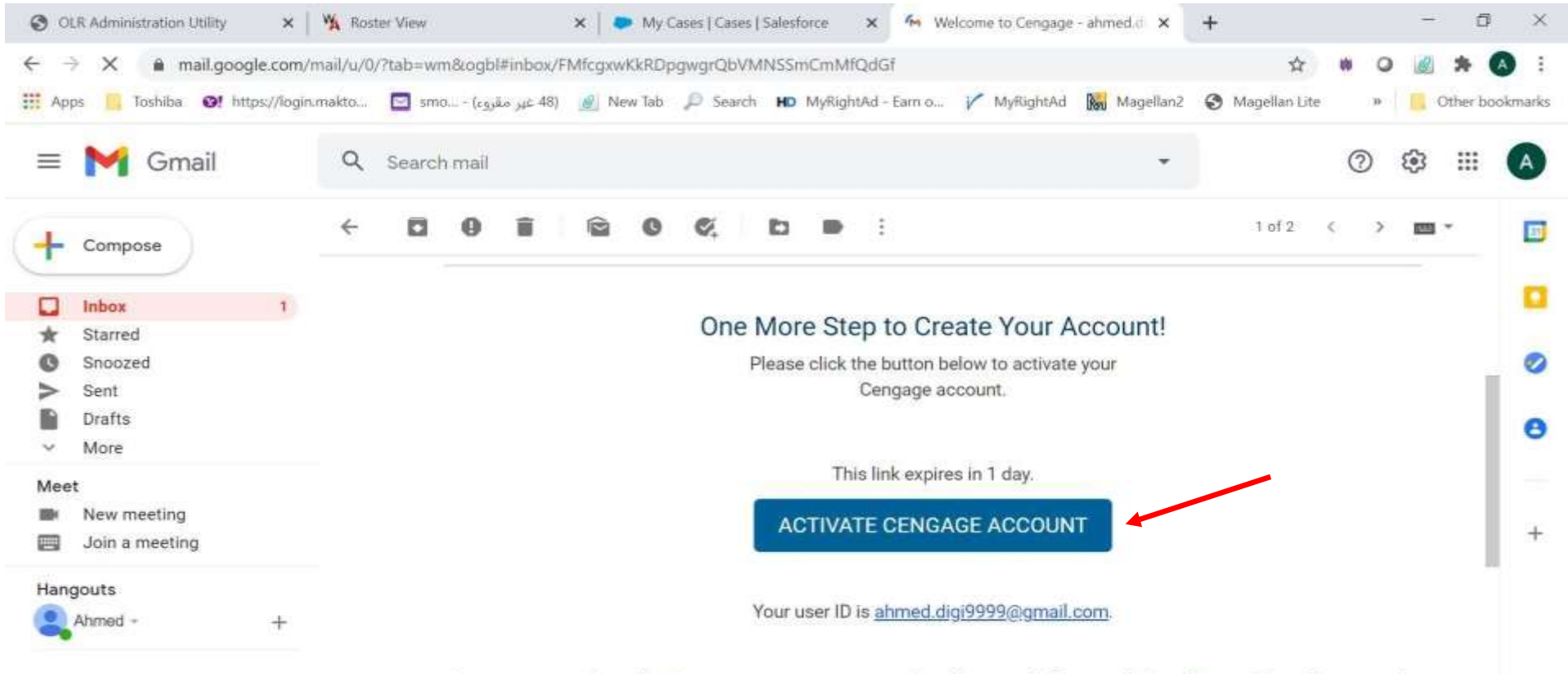

Consistence induction leading account management and varification platforms including Okta and ShearID to securally

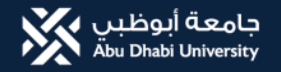

### **8.** This is the MindTap home screen you will go to for your assignments.

| 1    | CENGAGE MINDTAP                                                            |               |                  |       | Q Search this course                                              | 0                                  | 💄 Ahmed 🗸          |
|------|----------------------------------------------------------------------------|---------------|------------------|-------|-------------------------------------------------------------------|------------------------------------|--------------------|
| Phi  | llips, The Purposeful Argument, 3e                                         |               |                  |       |                                                                   |                                    | - î 🥢              |
| Expa | nd all 🔸                                                                   |               | Filters <b>T</b> | Rece  | ent Activity Scores                                               | Noro                               | -                  |
| R    | Student to Student: Tips on Using MT<br>PRACTICE                           |               | /100<br>points   | recen | tly submitted. Hover over an activity dot for<br>nation.          | or more                            |                    |
|      | This student-narrated video activity provides tips on how students can use | e the feature | · · ·            |       |                                                                   | 100                                | % <mark>A-Z</mark> |
| C    | ebook for The Purposeful Argument 3e                                       | 04 activities | ~                |       | This chart is blank because no<br>activities have been submitted. | 80                                 | %                  |
| C    | Argument Tutorials                                                         | 26 activities | ~                |       |                                                                   | 60 <sup>4</sup><br>50 <sup>4</sup> | 16 <b>I</b>        |
| C    | Collaborative Activities                                                   | 20 activities | ~                |       |                                                                   | 40<br>30                           | 16 🖉               |
| C    | Videos: Students Working on Arguments                                      | 9 activities  | ~                |       |                                                                   | 10                                 | 6                  |
| C    | Annotated Student Arguments with Discussi                                  | 9 activities  | × .              |       |                                                                   | Not grade                          | d 📮 📀              |

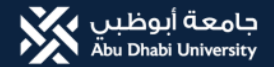

### **9.** This is the WebAssign home screen you will go to for your assignments.

| CLR Administration Unity × Welcom                     | w Center   Atral X YA, My Classes X YA                 | WebRauge K | /+                                                                    | ×           |
|-------------------------------------------------------|--------------------------------------------------------|------------|-----------------------------------------------------------------------|-------------|
| ← → C ■ https://www.webassign.net/vi                  | log/student pRy=20190226085515stuart webster Oxiongage |            | ¢ #                                                                   | 0 :         |
| Student View                                          |                                                        |            | Close Student                                                         | View        |
|                                                       |                                                        |            | Welcome, stuart,webster@compage.com (in)<br>The Fair Se               | (teo rej    |
| is control inconstraint                               |                                                        |            |                                                                       |             |
| Home My Assignments Grades Communication C            | Calendar 📓 My efloges                                  |            | Notifications Help My Ac                                              | count       |
| Celculus International Metric Edition Demo, section S | Sub Saharan and Sout, Spring 2019 •                    |            | autor of the size of the size                                         |             |
| Home                                                  |                                                        |            | Stuart Veboler<br>Indiractor: Rumsleng Man<br>Cangage Learning Public | aka<br>Isar |
| My Assignments                                        |                                                        |            | My Clies Insights                                                     |             |
| Current Assignments (57)                              |                                                        |            | Make the most of your study time                                      |             |
| Name                                                  | Due                                                    |            | Target the topics you need to study                                   |             |
| Functions + Models                                    | Sun, Dec 22, 2919 01 00                                | AMEST      |                                                                       |             |
| Limits and Derivatives                                | Sun. Dec 22, 2019 01 00                                | AMEST      | See which types you more                                              |             |
| WHAT IS YOUR GOAL?                                    | Sun, Dec 22, 2015 01:00                                | PMEST      | See your esam                                                         |             |
| DO IT YOURSELF                                        | Mon, Dec 23, 2019 84 0                                 | PM EST     | View We Class Insiders                                                |             |
| Diagnostic Test: Functions                            | Man, Dec 23, 2019-06.1                                 | PM EST     |                                                                       |             |
| OREATE A COURSE                                       | Man, Dec 23, 2019 11.0                                 | PMEST      |                                                                       |             |
| CREATE AN ASSIGNMENT                                  | Mon. Bec 23, 2019 11:01                                | PMEST      | Announcements                                                         |             |
| SCHEDULE AN ASSIGNMENT                                | Mon. Dec 23, 2019 11 00                                | PMEST      | No Current Announcoments                                              |             |
| 1.1 Prelecture-Representing Functions                 | Mon. Dec 23, 2919 11 30                                | I PM EST   |                                                                       |             |
| 1.1 Homework-Representing Functions                   | Man. Dec 23, 2019 11:30                                | PM EST     | Communication                                                         |             |
| 1.1 Quiz-Representing Functions                       | Man. Doc 23, 2019 11 30                                | PMEST      | No coment forume                                                      |             |
| 1.2 Prelecture-Essential Functions                    | Man. Dec 23, 2019 11-3                                 | PMEST      |                                                                       | _           |
| 1.2 Homework-Essential Functions                      | Mon. Dec 23, 2019 11 30                                | PMEST      | My Caleedar                                                           |             |
| 1.2 Quiz Essential Functions                          | Man. Dec 23, 2019 11-3/                                | PMEST      | Jump 10. •                                                            |             |
| 1.3 Prelecture-New Functions from Old                 | Mon. Doc 23, 2019 11:3                                 | I PM EST   |                                                                       | _           |
| 1.3 Homework-New Functions from Old                   | Man, Dec 23, 2019 11 30                                | PMEST      | About this Class                                                      |             |
| 1.3 Quiz-New Functions from Old                       | Mon, Dec 23, 2019 11 30                                | PMEST      | 📓 Celoulus: Early Transcendentials (Metric Version) - 5e              |             |
| 1.4 Prelecture-Exponential Functions                  | Mon. Dec 23, 2019 11 3                                 | PMEST      | Stewart                                                               |             |
| 1.4 Homework-Exponential Functions                    | Mon. Dec 23, 2019 11 34                                | I PM EST   |                                                                       |             |
| 1.4 Quiz-Exponential Functions                        | Man, Dec 23, 2019 11 36                                | PMEST      |                                                                       |             |
| 1.5 Prelecture-Inverses and Logarithms                | Mon. Dec 23, 2019 11-30                                | PMEST      |                                                                       |             |
| 1.5 Homework-Inverses and Logarithms                  | Mon. Dec 23, 2019 11.3                                 | PMEST      |                                                                       |             |
| 1.5 Qug-inverses and Logarithms                       | Man, Dec 23, 2019 11 3                                 | PMEST      | Late Course Visible Mon. Feb 11, 2019                                 |             |
| Chapter 1 Review                                      | Man, Dec 23, 2015 11 3                                 | PMEST      | Unit clourse card Visible isat Dec 28, 2019                           |             |
| Beyond                                                | Thu, Dec 26, 2019 05:30                                | AMEST      |                                                                       |             |
| _Audress Headness Gaps                                | Thu, Dec 26, 2019 11 55                                | PREDE      |                                                                       |             |
| _build Problem Solving Skills                         | Thu, Dec 26, 2019 11.55                                | PH EDP     |                                                                       |             |
| _uneversity conceptual understanding                  | Thu, DAC 26, 2019 11 95                                | PHEDI      |                                                                       |             |
| Ground Started                                        | Fit. Usc 27, 2019 01:00                                | M Cal      |                                                                       |             |
| Coping Lessen                                         | Fil. Dec 27, 2019-01-00                                | AM COL     |                                                                       |             |
| 22 El El V Sypefordunes                               | Creative Cloud                                         | - Loogle   | - Microsoft Ivarra 🔂 WhenApp 🗧 Stype                                  |             |

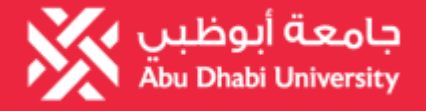

### **Bookstore**

# How to Access your WileyPlus?

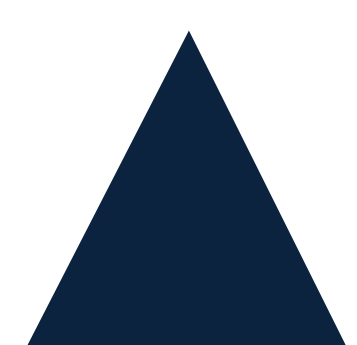

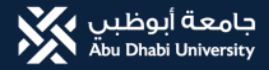

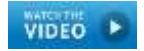

#### How to access WileyPLUS from your Blackboard

#### How to register and access WileyPLUS in Blackboard Learn

The first time you access WileyPLUS through your Blackboard course, you will need to create WileyPLUS Account.

1. Select any WileyPLUS Link within your Blackboard Course.For example: Wiley Course Resources

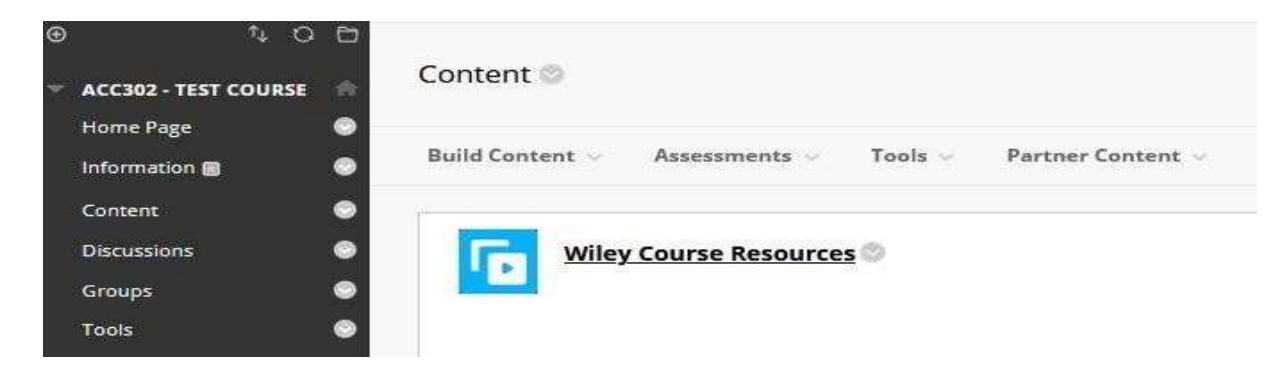

2. If you have not accessed New WileyPLUS before through Blackboard, you will be prompted to Create a WileyPLUS Account or Login to an Existing Account

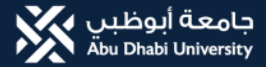

- 3. To create a WileyPLUS Account fill in the required form:
  - First Name
  - Last Name
  - Email Address (please use your student email address)
- 4. Once the form has been completed, select Submit

|                                        | Create a WileyPLUS a<br>unlock all of our learns<br>Creating an account also makes it easier for | account to<br>ing content!<br>r support to assist you. |
|----------------------------------------|--------------------------------------------------------------------------------------------------|--------------------------------------------------------|
|                                        | First Name                                                                                       | All fields required                                    |
|                                        | Last Name                                                                                        |                                                        |
|                                        | Report Address                                                                                   |                                                        |
|                                        | wiley@uaeu.ac.ae                                                                                 |                                                        |
|                                        | Confirm Email Address                                                                            |                                                        |
|                                        | wiley@uaeu.ac.ae                                                                                 |                                                        |
|                                        | <ul> <li>Notify me about discount offers and</li> <li>I agree to the Terms of Use.</li> </ul>    | f relevant content.                                    |
|                                        | Submit                                                                                           |                                                        |
|                                        | Login to an Existing Acc                                                                         | count                                                  |
| Do <b>NOT</b> select<br>Stay Anonymous | Stay Anonymous                                                                                   |                                                        |

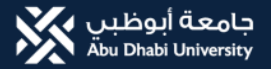

5. You will then need to enter a 4-digit code sent to your Student Email Address

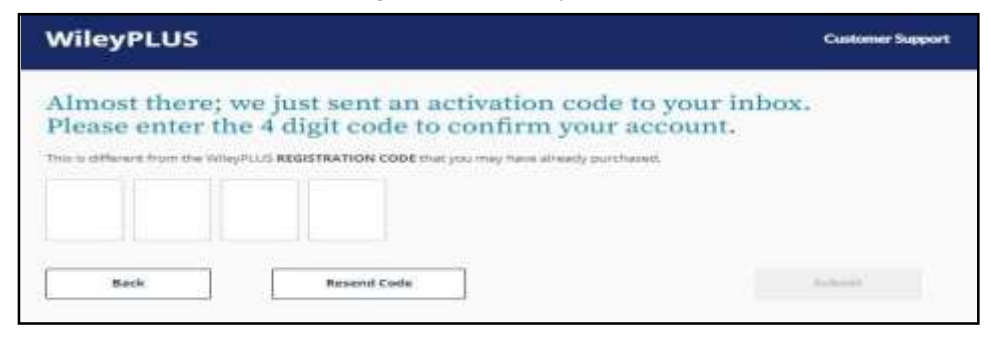

6. You will receive an email from <u>noreply@wileyplus.com</u>, titled Verify your **WileyPLUS emailAddress** with a four-digit code

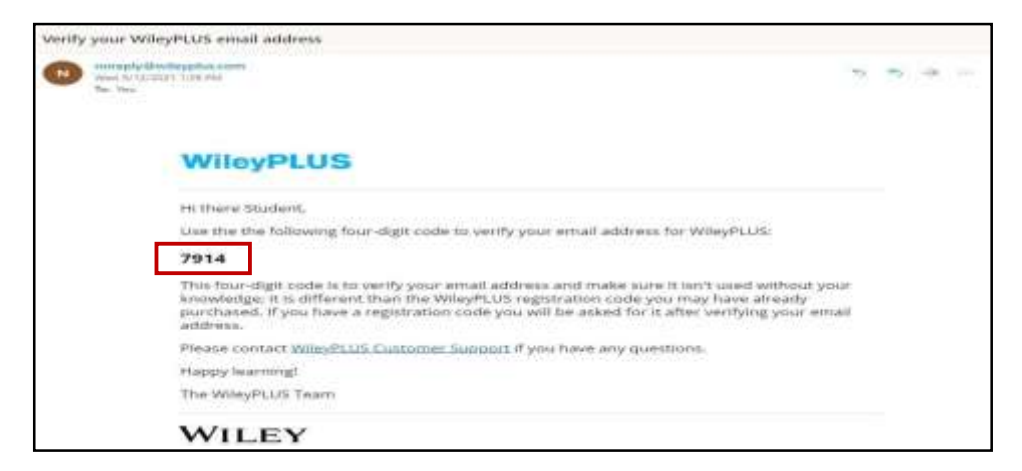

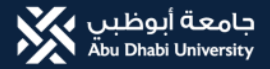

7. Enter the four-digit code to verify your WileyPLUS Account and select Submit

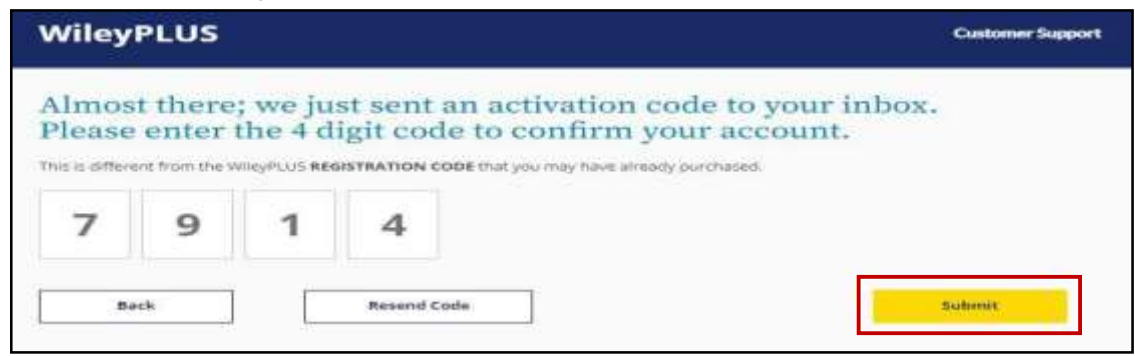

8. You will receive a confirmation, select Continue

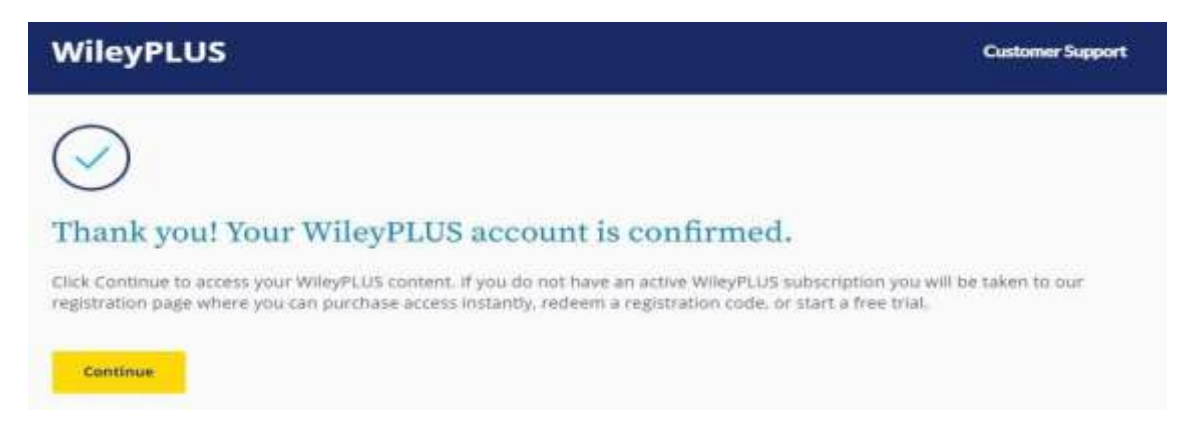

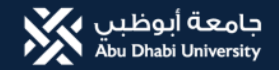

### **1. Click Course Material**

| Course Home Page - Intermedia: x +                                                          |                           |                          |                  |                       | ¥             |         | 3 ×          |
|---------------------------------------------------------------------------------------------|---------------------------|--------------------------|------------------|-----------------------|---------------|---------|--------------|
| ← → C 🖕 blackboard.adu.ac.ae/webappn/blackboard/execute/modulepage/view?course_id=_62132_14 | 8/cmp_tab_id=_137738_18/e | ditMode=true8mode=cpview |                  |                       | ピ             | \$      | (A) 1        |
| 🔢 Appt M Gmail 🧰 Vitu/Tuthe 💡 Maps 💥 MyADU Secure Login 🖬 Welcome, Jovenal J 🚱 Sign In 🤱    | Amazon.com Spen 🔯 Hu      | ndrøds of Free. 🔕 1+     |                  |                       |               | [国 R    | leading list |
| Alo Bride University                                                                        |                           |                          |                  | 🟦 Jovenal Jr. Arma    | do Padilla    | •       | φ            |
|                                                                                             |                           |                          | AD               | U Courses             | System        | n Admii | é            |
| 8                                                                                           |                           |                          |                  |                       |               |         |              |
| Intermediate Accounting II_33_AA_M_2021-2022 SPR _ Course Home Page                         |                           |                          |                  | n 6                   | Edit Mod      | eis: 🚳  | ON           |
| e 100                                                                                       |                           |                          |                  |                       |               |         | _            |
| Intermediate Accounting                                                                     |                           |                          |                  |                       |               |         |              |
| II 33 AA M 2021-2022<br>SPR                                                                 |                           |                          |                  | -                     |               |         |              |
| Course Home Page                                                                            |                           |                          |                  | Cu                    | atomize Paj   | 89      | 3            |
| Syllabus                                                                                    |                           |                          |                  |                       |               |         |              |
| Course Materials                                                                            |                           | " What's New             |                  |                       |               |         |              |
| No Course or Organization Announcements have been posted in th                              | ie last 7 days.           | 10                       | Edit             | Notification Settings | Actions       |         |              |
| my surveys m                                                                                | noce announcements        |                          | No Notifications |                       |               |         |              |
| Quick Links                                                                                 |                           |                          |                  | Last Oversited Addres | 1. 14 2007 N. | 115,244 |              |
| Announcements                                                                               |                           |                          |                  |                       |               |         |              |
| Grades 📾 🛛 👄                                                                                |                           |                          |                  |                       |               |         |              |
| Course Taols Access 🖬 🛛 🔍                                                                   |                           |                          |                  |                       |               |         |              |
| Course Email M                                                                              |                           |                          |                  |                       |               |         |              |
| Important Links                                                                             |                           |                          |                  |                       |               |         |              |
| Academic Integrity                                                                          |                           |                          |                  |                       |               |         |              |
|                                                                                             |                           | <b>1</b>                 |                  |                       | -             | 10:35 A | M            |

3/15/2022

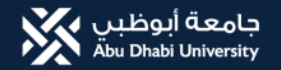

### 2. Click Wiley Resources

| ediate Accounting II_33                                          | AA_M_2021-2022 SPR Course Materials                                                                                                    | 🖡 🚡 Edit Mode 👳 🌑 |
|------------------------------------------------------------------|----------------------------------------------------------------------------------------------------|-------------------|
| t₄ O E<br>nediate Accounting<br>M.M. 2021-2022                   | Course Materials 🗇                                                                                                    |                   |
| e Home Page 🛛 🔍<br>us 🔍 😜<br>e Matorials 💦                       | Build Content V Assessments Tools V Partner Content V Student Guide - How to access and register onto WileyPLUS                                     |                   |
| sians Bi e<br>rveys e<br>Links e                                 | Wiley Course Resources Car                                                                                                    |                   |
| incernents 🛛 🕤<br>s Se 🔹 🔍<br>e Tools Access 🗐 💮<br>e Email Se 💿 | Reading/ Text      Enabled: Statistics Tracking     This folder contains information concerning the readings that are required for this course.     |                   |
| tant Links O                                                     | Enabled: Statistics Tracking<br>This folder contains all the learning resources you will need for the course such as PowerPoint slides, notes, etc. | ~                 |

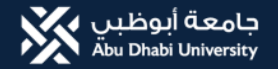

### 3. Click to launch E-Text

| Ka Course Materials - Intermediats 🗴 📴 Wiley Course Besources 🗙 🕂                                                                 | ~ - a ×                 |
|----------------------------------------------------------------------------------------------------|-------------------------|
| ← → C   education.wiley.com/ng-course-dashboard/index.html#/course-resources                                                      | 18 🕸 🛎 I                |
| 🔢 Apps M Gmail 🚥 YouTube. 💡 Maps 🎉 MyADU Secure Login 📾 Welcome, Jovenal J., 🥥 Sign In 🤱 Amazon.com. Spen 🐻 Hundreds of Free 🧐 9+ | E Reading list          |
| COURSE RESOURCES INSTRUCTOR RESOURCES PRACTICE                                                                                    |                         |
|                                                                                                    |                         |
| T FILTER                                                                                                    |                         |
| Key Resources                                                                                                    |                         |
| WileyFLUS eTextbook<br>LAUNCH                                                                                                    |                         |
| Course-Wide Resources (3)                                                                                                    |                         |
| Welcome to your Wiley Course (3)                                                                                                  |                         |
| Ch 1: Financial Reporting and Accounting Standards (5)                                                                            |                         |
| 💶 🔎 Type here to search 🛛 🔿 📴 😨 💼 📰 🔯 🔯 👘 🕍 🔯 🕺 😔 😔 29°C Su                                                                       | unny 🔨 📥 🗣 🌾 10:38 AM 🖷 |

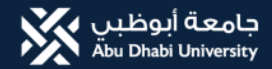

### 4. Wait for the book to be launch

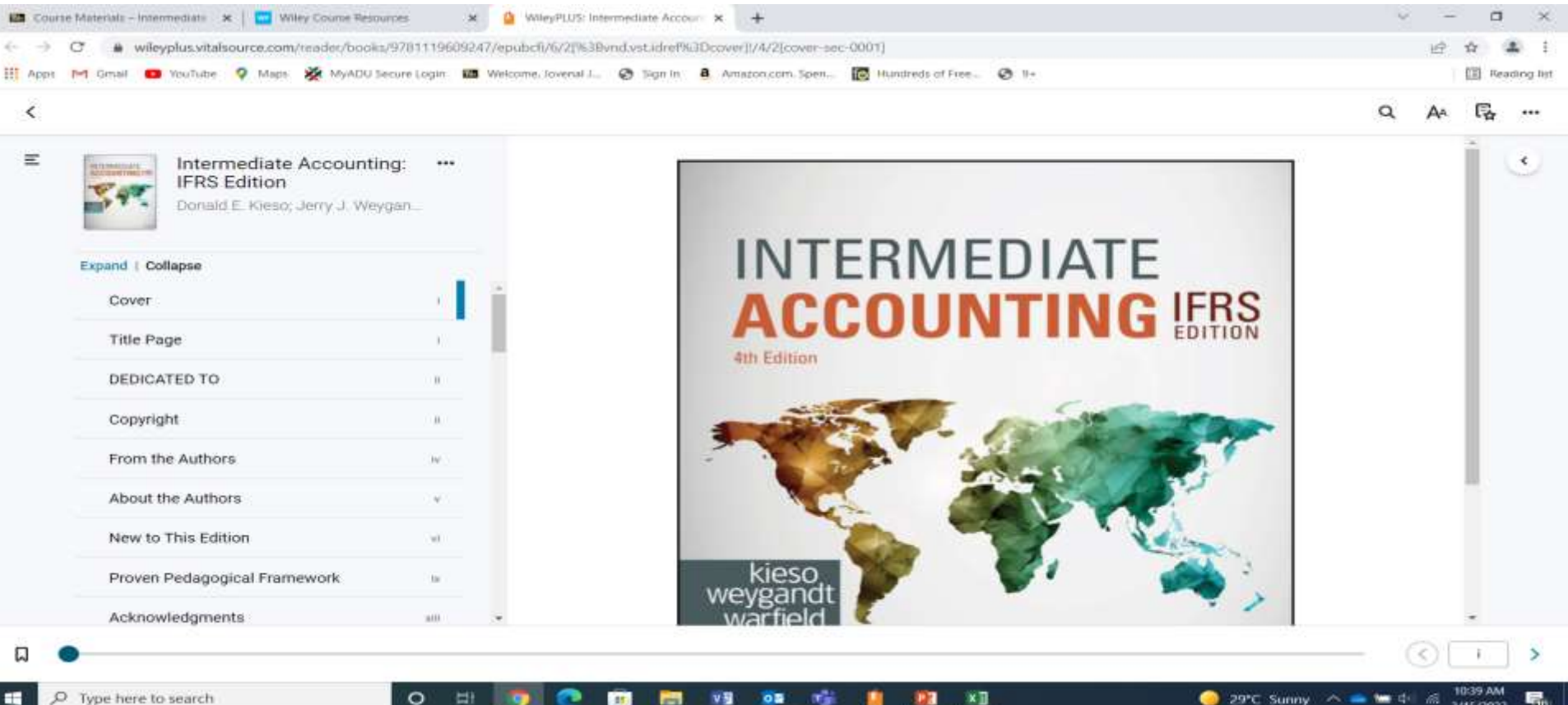

3/15/2022

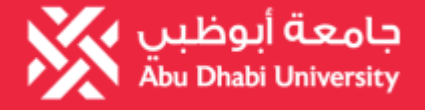

### **Bookstore**

# How to Download your E-book?

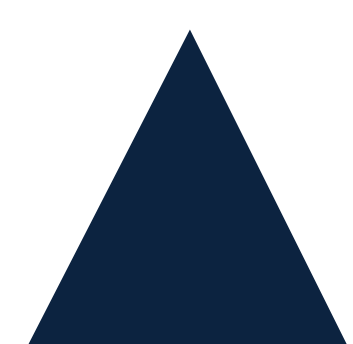

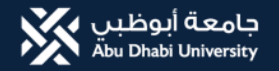

### 1. After Launching the eBook click download apps

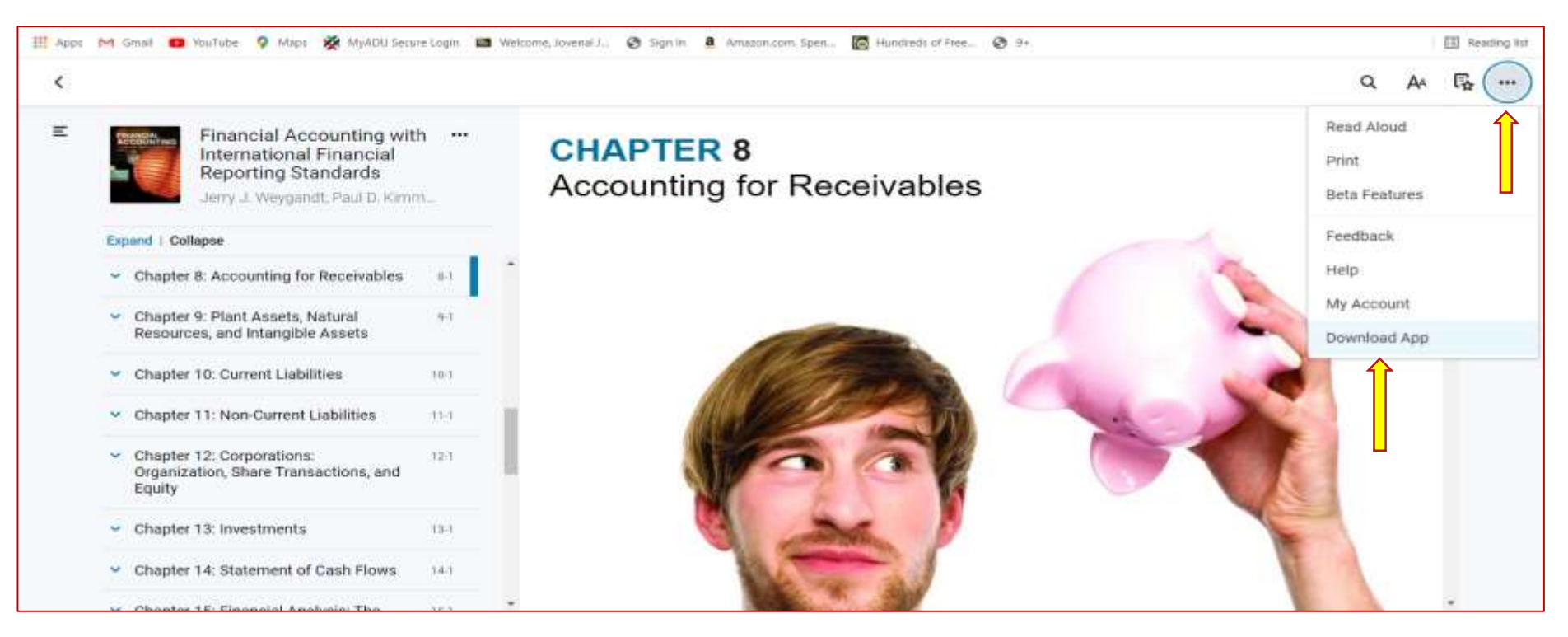

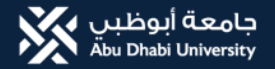

### 2. Click OS that fits your device

|                                                                                   |                              | Download Bookshelf         | f                                   |  |
|-----------------------------------------------------------------------------------|------------------------------|----------------------------|-------------------------------------|--|
| Bookshelf 9 for Windows Keyboard<br>Commands                                      |                              |                            |                                     |  |
| Bookshelf for Android: Installing<br>Bookshelf On your Android Phone or<br>Tablet | ios                          | Android                    | Kindle Fire                         |  |
| Bookshelf for Chromebook: Installing<br>Bookshelf on Chromebook                   | É                            |                            | a                                   |  |
| Bookshelf for Kindles: Installing<br>Bookshelf on Amazon Kindle Fire              | Download on the<br>App Store | Download on<br>Google Play | Download on the<br>Amazon App Store |  |
| Bookshelf for Kindles: Supported<br>Amazon Fire Tablets                           | Learn More                   | Learn More                 | Learn More                          |  |
| Bookshelf for Windows: Installing<br>Bookshelf on Windows 7 & 8                   | Mac                          | PC                         | Chromebook                          |  |
| Download Bookshelf                                                                |                              |                            |                                     |  |
| Downloading Bookshelf App for K-12<br>Integrated Schools                          | Ű.                           |                            |                                     |  |
| Editing Your Account Profile                                                      | Bookshelf 10                 | Download on the            | Download on                         |  |
| eTextBooks Ancillary / Resource<br>Material                                       | Learn More                   | Learn More                 | Google Play                         |  |
| View All Articles                                                                 |                              |                            |                                     |  |
| 1517021521470-4751775                                                             | Previo                       | us Bookshelf Down          | loads                               |  |

Q Help

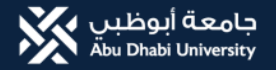

### 3. Click free

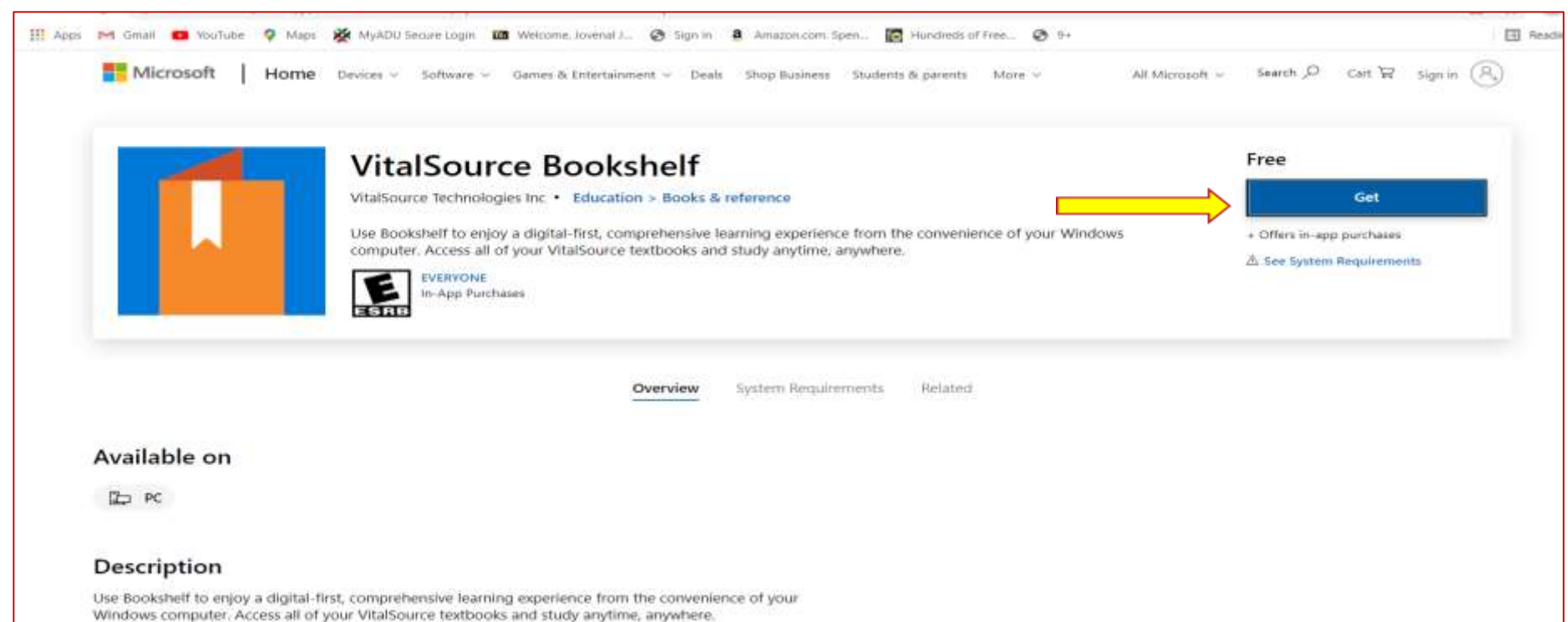

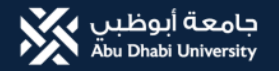

### 4. Wait to finish downloading then click open

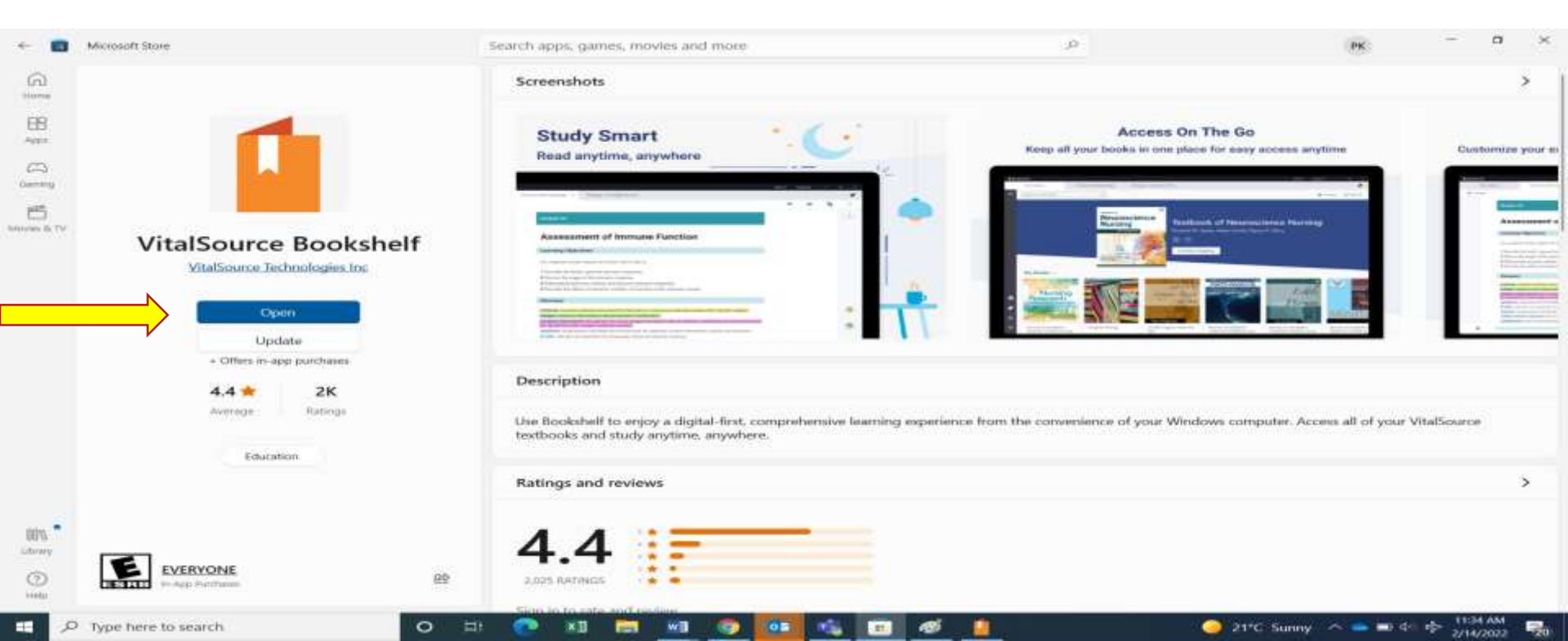

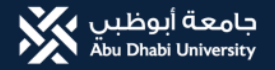

### 5. Click create account for 1<sup>st</sup> time user, login if you already have an account

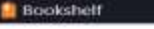

About Support - C ×

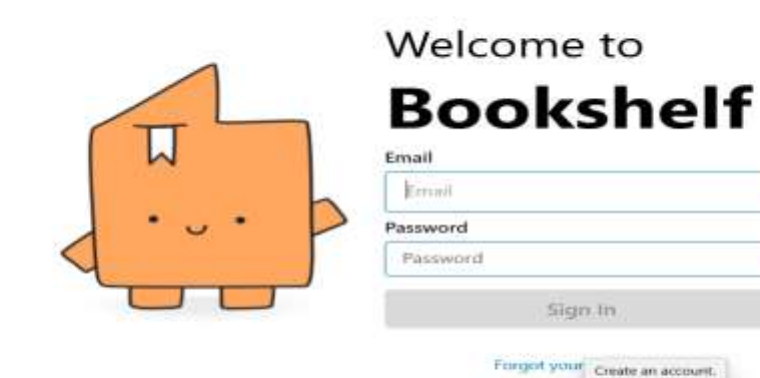

w

05

12

. 10.

New to VitalSource? Create an account.

19

0

(13) Support

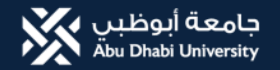

### 6. Fill up the details to register

| OCLC WorldShare     | 🕫   🗢 View article                       | 🛪 📔 🗢 Factors Affecting Social Media A   | × Get VitalSource Bookshelf -                                                                                  | - Mi \star 🧕 VitatSource Create a | n Account 🗙 🕂    | <i></i>    | - a ×        |
|---------------------|------------------------------------------|------------------------------------------|----------------------------------------------------------------------------------------------------|-----------------------------------|------------------|------------|--------------|
|                     | helf.vitalsource.com/#/user/registration | ?brand - nativeBrafter = vbic//          |                                                                                                    |                                   |                  | 112 M      | 🛛 🛪 👄 🗄      |
| III Apps 🚱 WMS 🙆 0  | Grammarty O ProQuest OASIS 🧔 Who         | tsApp 🔣 (POF) Effect of Hum_ M Gmail     |                                                                                                    |                                   |                  |            | Reading list |
|                     |                                          |                                          | Create a VitalSo<br>First Name                                                                                 | ource Account<br>Last Name        |                  |            |              |
|                     |                                          |                                          | Email                                                                                                    | 1                                 |                  |            |              |
|                     |                                          | THE STATE                                | Confirm Email                                                                                                  |                                   |                  |            |              |
|                     |                                          | · 1                                      | Password                                                                                                    | Confirm Password                  |                  |            |              |
|                     |                                          |                                          | Must contain at least 8<br>characters, an uppercase<br>letter, a lowercase letter,<br>and a special character. |                                   |                  |            |              |
|                     |                                          |                                          | Security Question                                                                                              |                                   |                  |            |              |
|                     |                                          |                                          | What is your favorite s                                                                                        | sport? 🛩                          |                  |            |              |
|                     |                                          |                                          | Security Answer                                                                                                |                                   |                  |            |              |
|                     | We use cookies to provide a bet          | ter browsing experience for all. By usin | g this site, you agree to our us                                                                               | e of cookies. Dis                 | able Cookies Acc | ept        |              |
| Powered by VitalSoc |                                          | 지 않는 것 같이                                |                                                                                                    |                                   |                  |            | English      |
| C JO Type here to s | search                                   | - EF 📀 KB 🚞 WB                           | 💿 🐽 🚓 📅 4                                                                                                    | ø 📋                               | 21°C Sunny       | ~ 🛋 🖬 d= 🚸 | 1136 AM      |

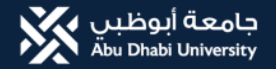

### 7. Waiting to open

| Bookshelt |                  | About                              | Support - | o × |
|-----------|------------------|------------------------------------|-----------|-----|
|           | Welcome<br>Books | e to<br><b>shelf</b><br>lease Wait |           |     |

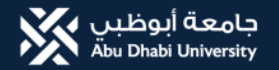

wB

#### 8. Select category

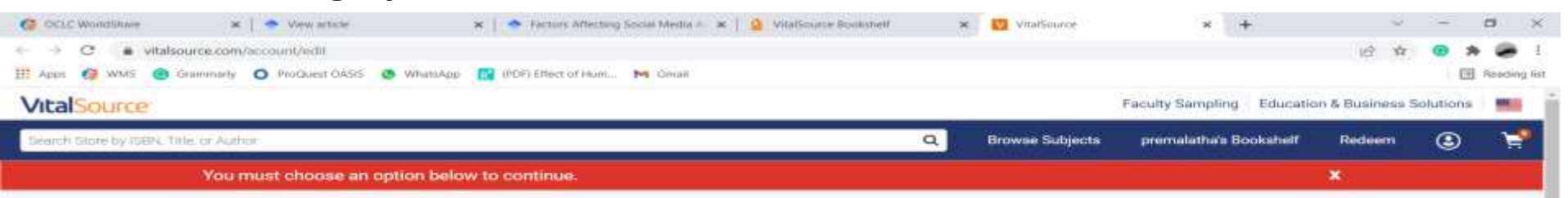

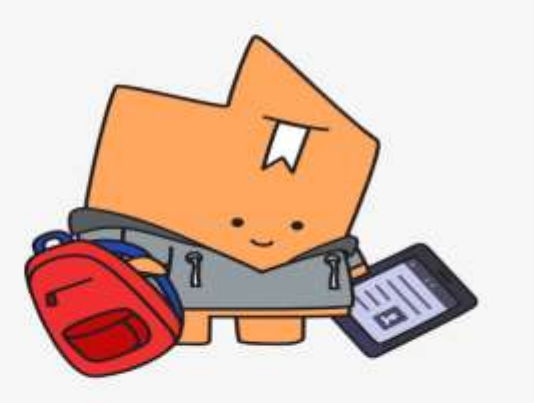

0

#### One last thing...

Tell us where you are studying, so we can make VitalSource Bookshelf a better experience for you.

#### Role

10.

I am a student

Save

1.0

21°C Sunny ~

2/14/2022

-F 12-

Help us improve by sharing your feedback.

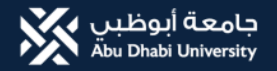

### 9. Open your bookshelf to download books

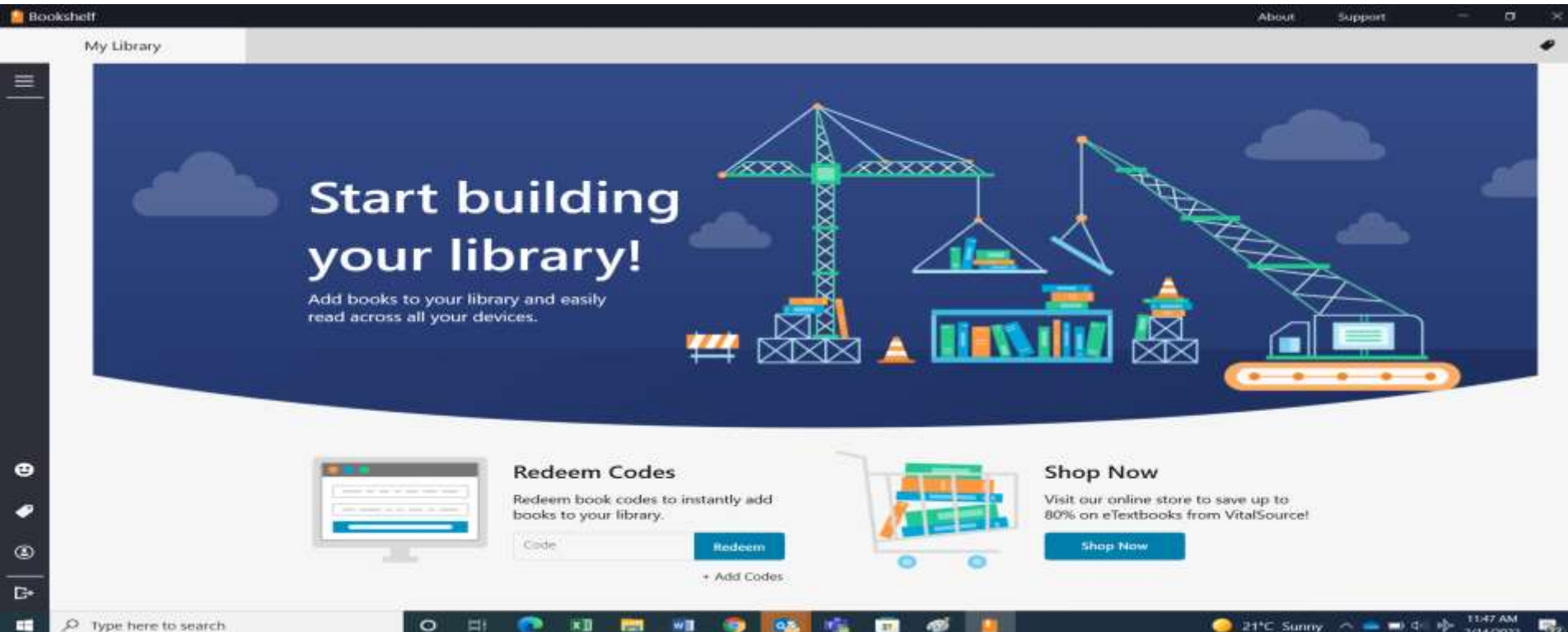

2/14/2022

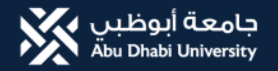

### **10.** Click the book link to open

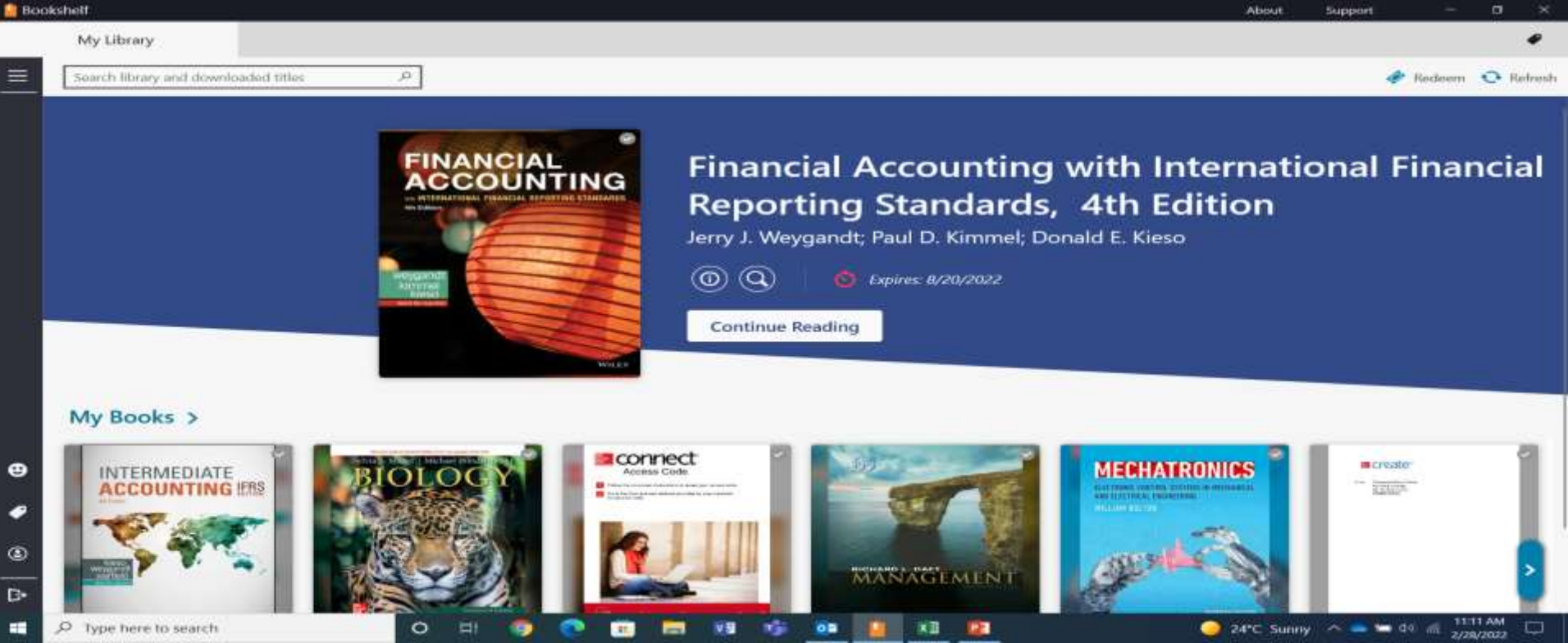

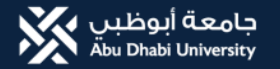

# Thank you!